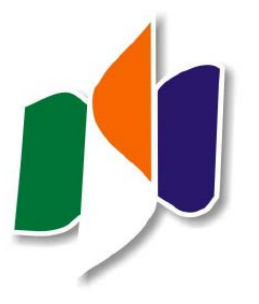

Gerencia de Asistencia Sanitaria de Ávila

9, 15 y 23 de mayo de 2018

1. Introducción. Búsqueda de información

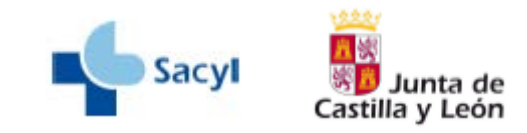

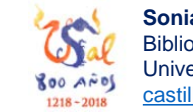

Sonia Martín Castilla Biblioteca E.U. Enfermería y Fisioterapia Universidad de Salamanca <u>castilla@usal.es</u>

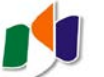

# **Objetivo general:**

Mejorar las competencias de los profesionales sanitarios en la investigación.

# **Objetivos específicos:**

- **1.-** Explorar las diferentes **fuentes de información disponibles**: Biblioteca Virtual del Sacyl y recursos de acceso abierto.
- Obtener información de estas fuentes estableciendo estrategias de búsqueda; descargar, manejar y compartir la información.
- Mantenerse al día a través de servicios de alertas.
- 2.- Crear una base de datos personal de información bibliográfica mediante gestores de referencia: almacenar y citar.
- **3.-** Conocer **indicios de calidad** de las publicaciones: Factor de Impacto, índices de citas y otras herramientas.
- **4.-** Gestionar la **identidad digital**, difundir nuestras publicaciones en el entorno digital.

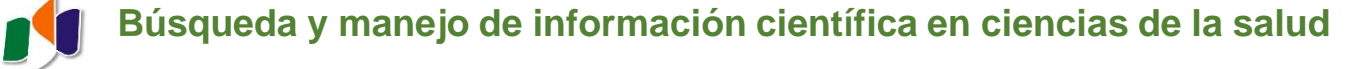

Algunas cuestiones previas...

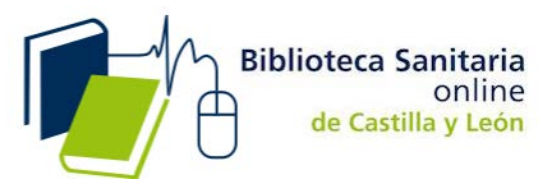

# Acceso desde el domicilio

## https://www.saludcastillayleon.es/

Sección Profesional del Portal de Salud Castilla y León

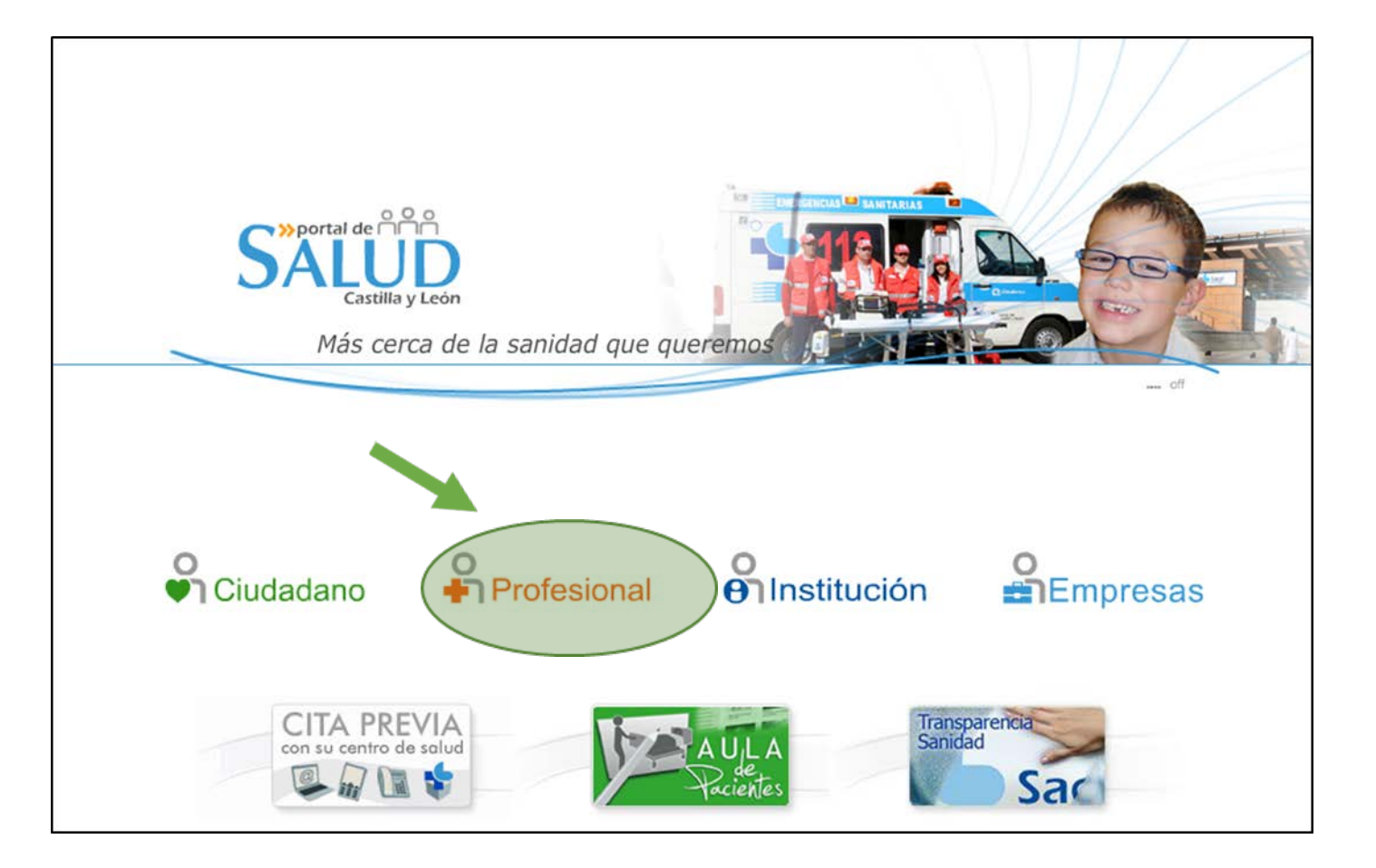

Biblioteca Sanitaria online de Castilla y León

# Acceso desde el domicilio

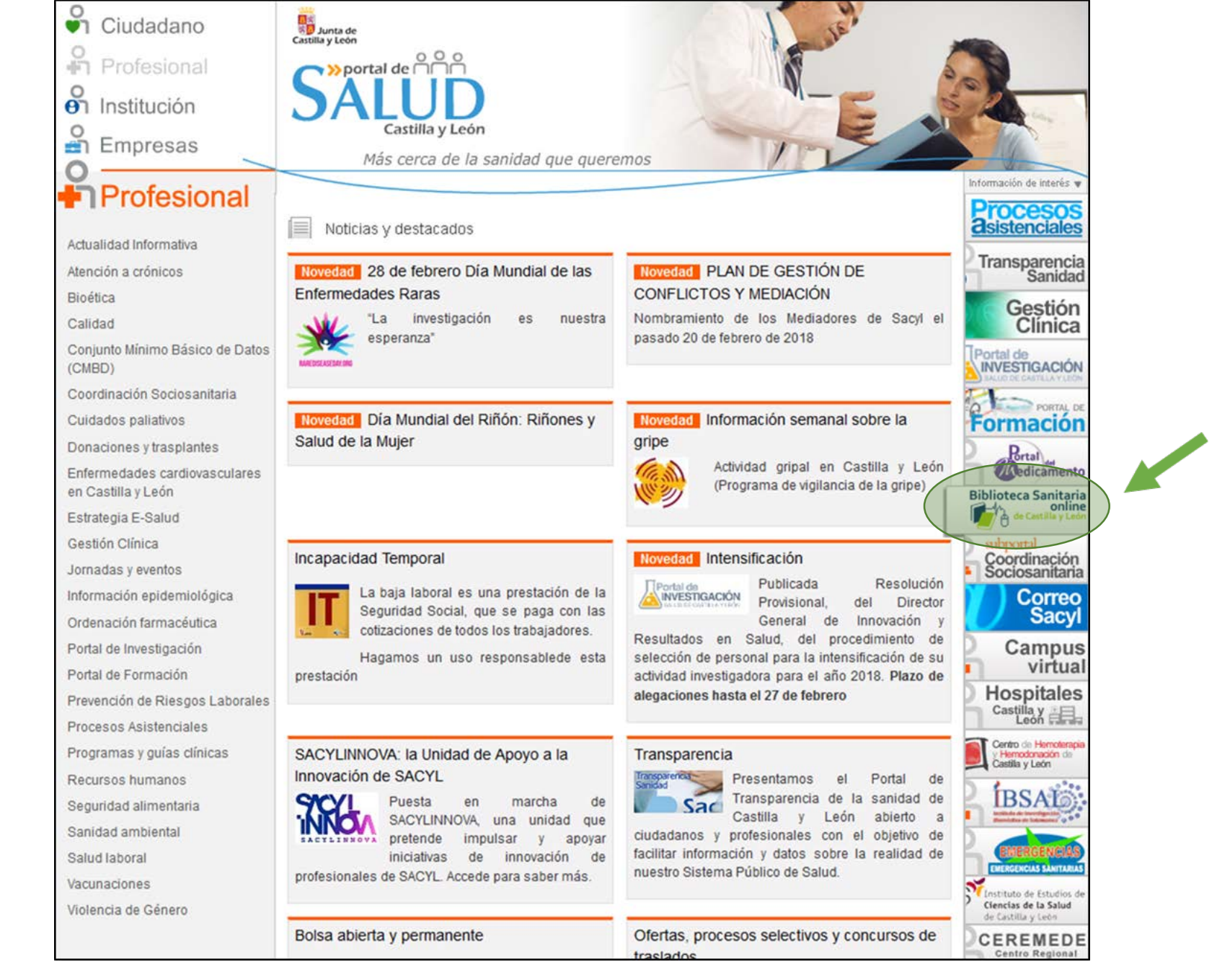

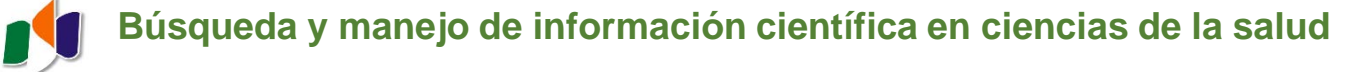

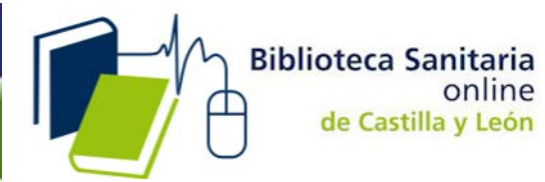

# Acceso desde el domicilio

| SALUD<br>Castilla y León      | Autenticación                       | Cerrar ventana [X] |   |
|-------------------------------|-------------------------------------|--------------------|---|
| Por favor, introd<br>Usuario: | uzca su nombre de usuario y contras | eña                | + |
| Contracción                   |                                     |                    |   |
| contrasena:                   |                                     |                    |   |
|                               | Ent                                 | rar                |   |

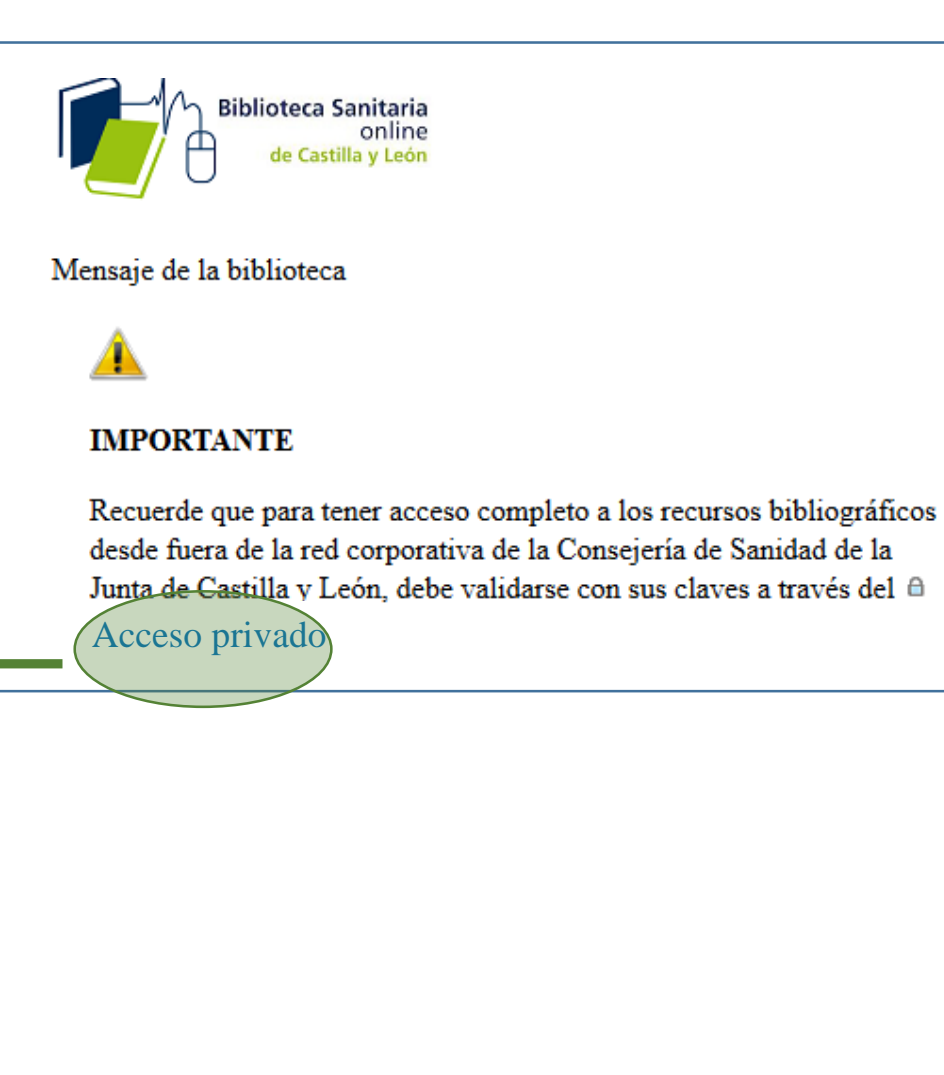

# Acceso desde el domicilio

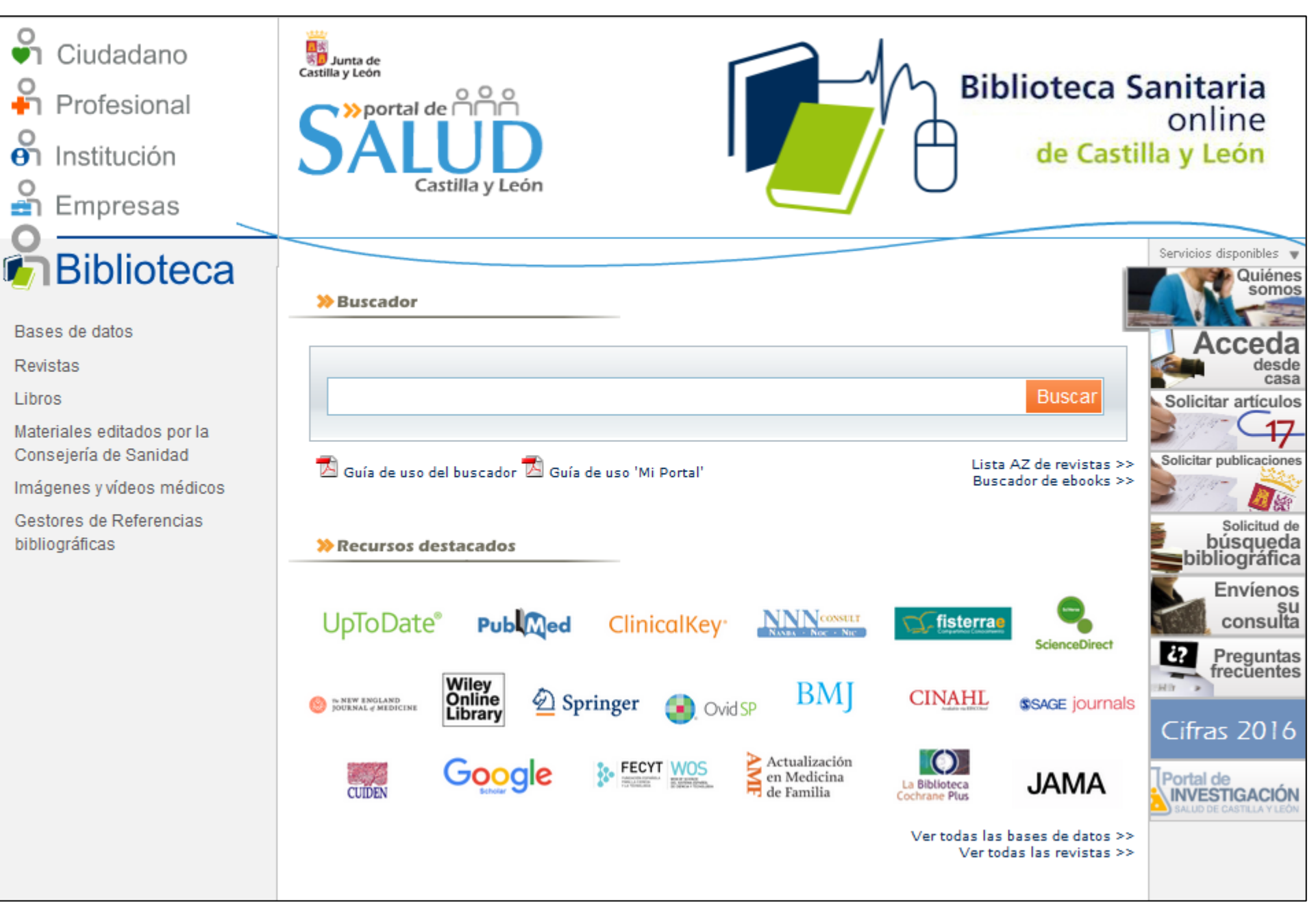

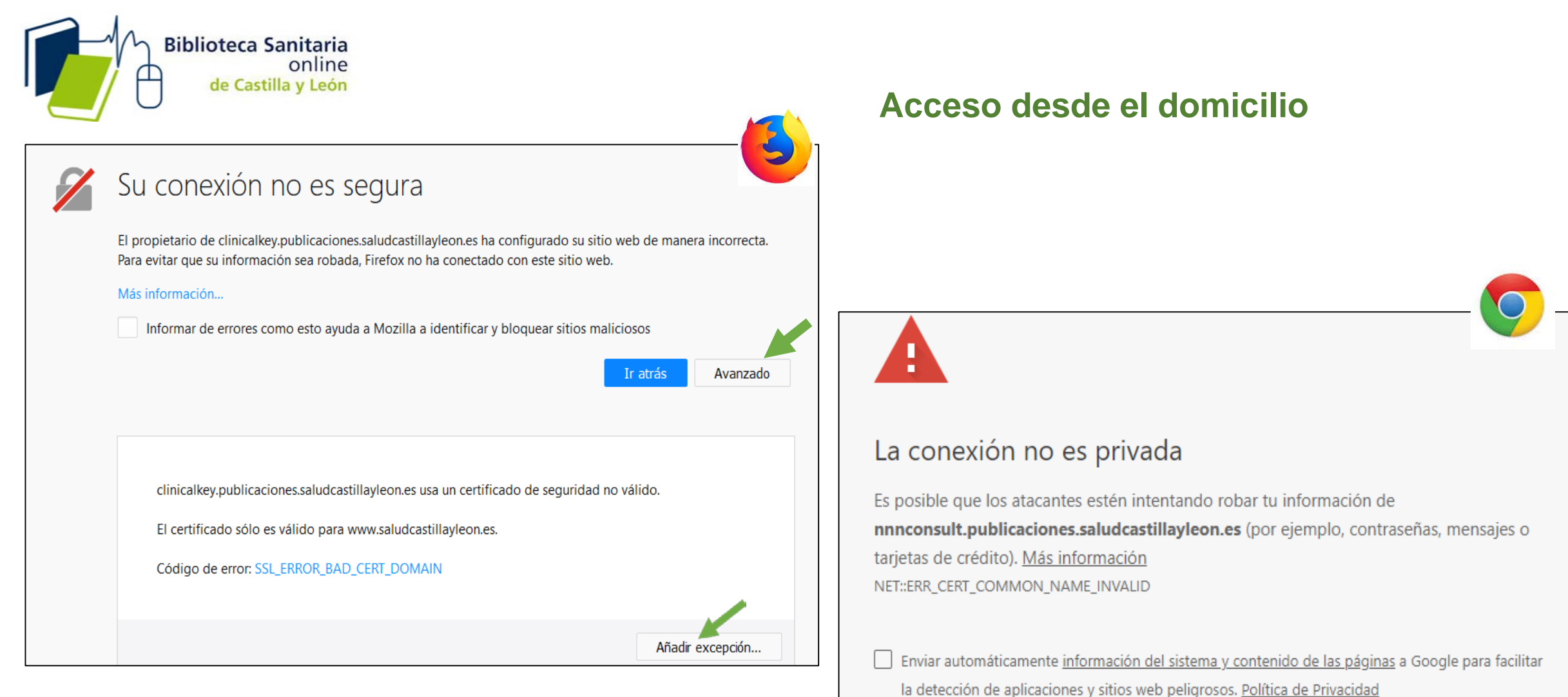

CONFIGURACIÓN AVANZADA

Volver para estar a salvo

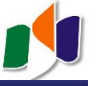

|           | Acceso desde el domicilio                            | Cómo activar el acceso remoto en ClinicalKey |                                     |
|-----------|------------------------------------------------------|----------------------------------------------|-------------------------------------|
| ClinicalK | ey*                                                  |                                              | Login Registrarse ③ 📃               |
|           |                                                      |                                              | 1. Crear un registro                |
|           | Sus datos                                            |                                              |                                     |
|           | Nombre *                                             |                                              |                                     |
|           | Apellido/s *                                         |                                              |                                     |
|           |                                                      |                                              |                                     |
|           | Correo electrónico y contraseña                      |                                              |                                     |
|           | Su dirección de correo electrónico será su nombre de | usuario de los productos de Elsevier.        | Utilizar la dirección institucional |
|           | Dirección de correo electrónico *                    |                                              |                                     |
|           | Contraseña *                                         |                                              |                                     |
|           |                                                      |                                              |                                     |

| ClinicalKey*                                                                                                    |                                                                                                    | Login Register 🕑 🚍                                     |
|----------------------------------------------------------------------------------------------------|----------------------------------------------------------------------------------------------------|--------------------------------------------------------|
|                                                                                                    |                                                                                                    | Anónimo (Login o Registrarse)                          |
|                                                                                                    | Busca enfermedades, procedimientos, medicamentos y más                                                                                                    | Acceso remoto                                          |
|                                                                                                    | Todos V Buscar Q                                                                                                    | Ayuda y Comentarios                                    |
|                                                                                                    | Explorar                                                                                                    | Julámenos                                              |
|                                                                                                    | Libros Revistas Fichas de Medicamentos Guías Clínicas Educación del Paciente •••                                                                                                    | <ul> <li>Envíenos un correo<br/>electrónico</li> </ul> |
| Colicitor cocco nom etc                                                                                               |                                                                                                    | ⑦ Ayuda                                                |
| Soncitar acceso remoto<br>Si su institución tiene habilitado el acceso remoto, podrá                                  | acceder a ClinicalKey incluso estando fuera de la red de la institución.                                                                                                    | abla Deje sus comentarios                              |
| Para comenzar, introduzca su correo electrónico instituc<br>personal. Si no tiene una dirección de correo electrónico | ional en el campo proporcionado. El acceso remoto no es compatible con Yahoo, Gmail u otra cuenta de correo electrónico<br>institucional, por favor póngase en contacto con el responsable de su centro de trabajo. | Sobre ClinicalKey<br>Conoce más sobre ClinicalKey      |
| Dirección de correo electrónico                                                                                       |                                                                                                    |                                                        |
| Continuar >                                                                                                    |                                                                                                    |                                                        |

**3.** El sistema solicitará la dirección de correo con la que se realizó el registro

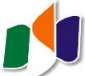

# Solicitar acceso remoto

Si su institución tiene habilitado el acceso remoto, podrá acceder a ClinicalKey incluso estando fuera de la red de la institución.

Para comenzar, introduzca su correo electrónico institucional en el campo proporcionado. El acceso remoto no es compatible con Yahoo, Gmail u otra cuenta de correo electrónico personal. Si no tiene una dirección de correo electrónico institucional, por favor póngase en contacto con el responsable de su centro de trabajo.

Dirección de correo electrónico

Continuar >

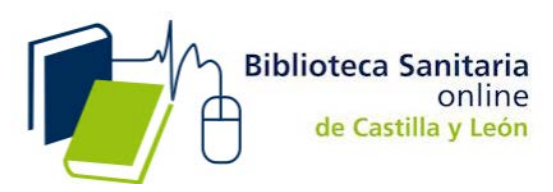

# ¿Qué ofrece?

- Recursos suscritos: bases de datos, libros electrónicos y revistas electrónicas. ★

- Recursos gratuitos (valor añadido). ★
- Buscador.
- Servicios:
  - Solicitar artículos.
  - Búsqueda bibliográfica.

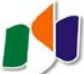

## 1. Búsqueda de información bibliográfica.

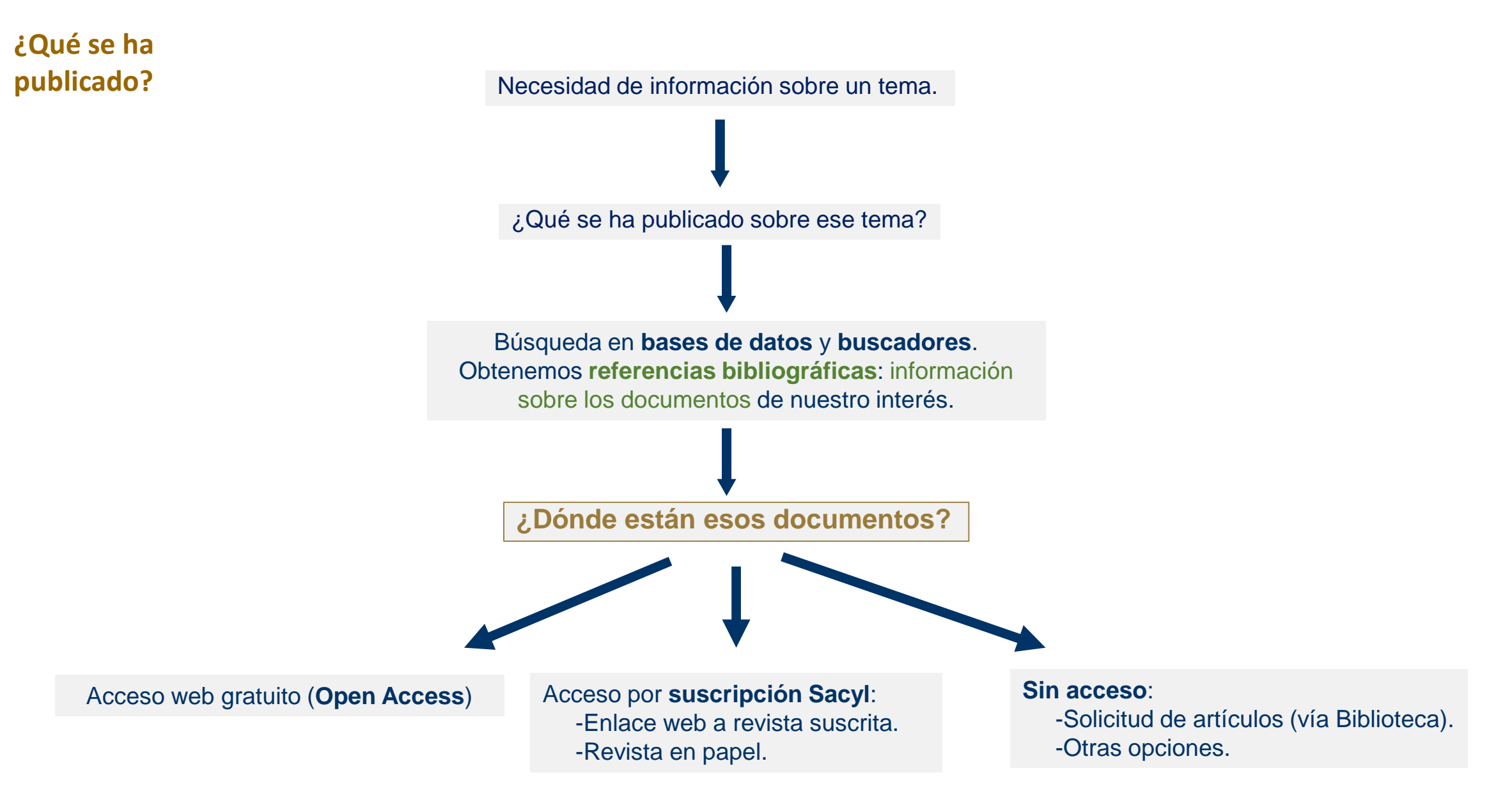

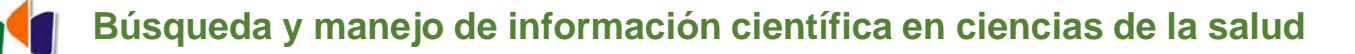

# 1. Búsqueda de información bibliográfica.

¿Dónde están esos documentos?

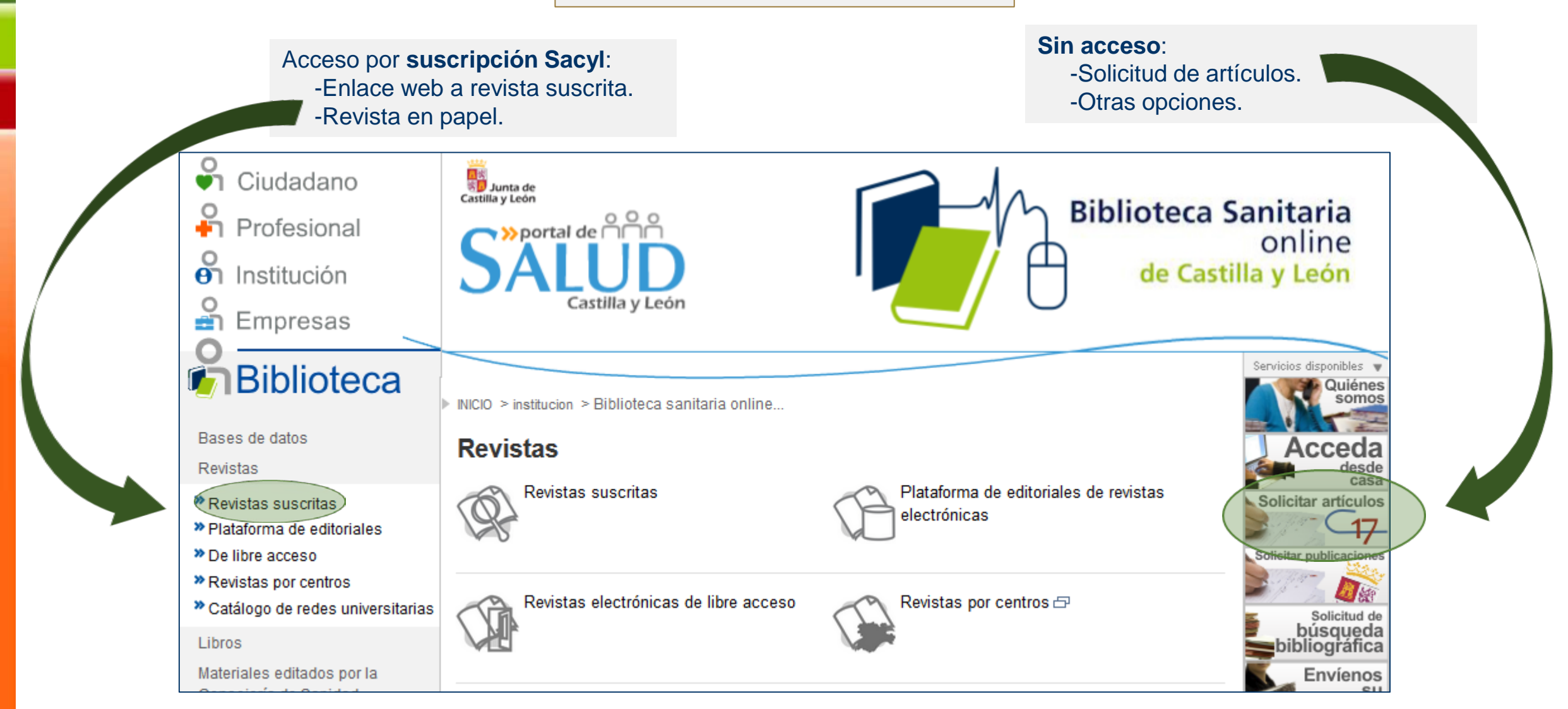

| S NCBI Resources I How To I                                                                                                    |                                                                                                    | Sign in to NCBI                                                                                                    | 1. Búsqueda de informació                                                               |
|----------------------------------------------------------------------------------------------------|----------------------------------------------------------------------------------------------------|----------------------------------------------------------------------------------------------------|-----------------------------------------------------------------------------------------|
|                                                                                                    |                                                                                                    | (C)                                                                                                    | La referencia bibliográfica                                                             |
| US National Library of Medicine<br>National Library of Medicine<br>National Library of Medicine                                                                                                    |                                                                                                    | Help                                                                                                    |                                                                                         |
| Format: Abstract -           Lancet.         2018 Feb 21;391 Suppl 2:S32. doi: 10.1016/S0140-6736(18)30398-2. Epub 2018 Feb 21.                                                                                                    | Send to -<br>Full tex                                                                                                    | t links<br>oteca Sanitaria<br>online                                                                                            | Acceso al texto completo de artículo suscrito a partir de u referencia: PubMed -> Sacvl |
| Helicobacter pylori resistance to antibiotics at the An-Na                                                                                                    | ah National University Hospital: a cross- 🛛 🥍 🖉                                                                                                    | de Castilla y León                                                                                                    |                                                                                         |
| sectional study.<br><u>Abdoh Q<sup>1</sup>, Kharraz L<sup>2</sup>, Ayoub K<sup>2</sup>, Khraim J<sup>2</sup>, Awad W<sup>2</sup>, Sbeah A<sup>2</sup>, Turman S<sup>2</sup>.</u><br>⊛ Author information                                                                                                    |                                                                                                    | Biblioteca Sanitaria<br>online<br>de Castilla y León                                                                            |                                                                                         |
| Abstract<br>BACKGROUND: Bacterial resistance to antibiotics is considered the most impor<br>evolution of antimicrobial resistance to common antibiotics is therefore of spec<br>resistance to antibiotics in Helicobacter pylori isolates is increasing. The aim o<br>antibiotic resistance at the An-Najah National University Hospital.                                                                                                    | ant determinant of treatment failure. Monitoring the al importance for clinicians. The frequency of this study was to determine the pattern of H pylori Helic at th                                                                                                    | Activity<br><u>Turn Off</u> <u>Clear</u><br>cobacter pylori resistance to antibiotics<br>the An-Najah National Universit PubMed |                                                                                         |
| METHODS: In this cross-sectional study, we recruited patients older than 18 ye<br>University Hospital. Participants underwent oesophageal gastroduodenoscopy<br>department. Biopsies were taken from the gastric antrum and body during end<br>urease test, histological examination to detect H pylori, and bacterial culture us<br>days, we tested oxidase, urease, and catalase activity. Cultures that were posi                                                                                | ar who were admitted to the An-Najah National<br>and gastric biopsy in the hospital's laparoscopic<br>bscope. The analysis of the biopsies included rapid<br>ing selective media. After culturing the bacteria for 7<br>ive for H pylori were tested for their susceptibility to | ine stomachs with and without gastric<br>; differ in <i>Lactobacillus</i> I PubMed<br>r (155243)<br>PubMed                      |                                                                                         |
| various antimicrobial agents. Ethical approval was obtained from the An-Najah<br>All participants gave informed consent before the procedure.<br>FINDINGS: Between July 1, 2016, and Jan 1, 2017, we enrolled 91 patients with<br>had an H pylori infection. H pylori was found in three (100%) of three patients is<br>gastric ulcer, 20 (54%) of 37 patient with gastritis, and 12 (41%) of 29 patient is<br>H pylori isolates were subjected to sensitivity tests against six antibiotics, cipro | Aution<br>dysp<br>rith a<br>ith a<br>online<br>de Castilla y León<br>Onsejeria                                                                                                    | de<br>a y León<br>a de Sanidad                                                                                                  | D MINISTERIO<br>DE SANIDAD, SERVICIOS SOCIALES<br>E IGUALDAD                            |
| resistance), followed by levofloxacin (0%), moxifloxacin (3%), and amoxicillin (1 effective drugs, with resistance rates of 100% and 47%, respectively.                                                                                                    | Título: Helicobacter pylori resistance to an<br>Fuente: The Lancet [0140-6736] Abdoh, Q                                                                                                    | itibiotics at the An-Najah Na<br>Jusay Año:2018 vol.:391 Su                                                                     | tional University Hospital: a cross-sectional stud<br>ppl 2 pág, august -S32            |
|                                                                                                    | Texto Completo<br><u>Texto completo disponible en</u> Elsevier Cli                                                                                                    | nicalKey Journals                                                                                                    | ace al artículo                                                                         |
|                                                                                                    | Solicitud a su biblioteca de referencia                                                                                                    | Fo                                                                                                    | rmulario de solicitud                                                                   |

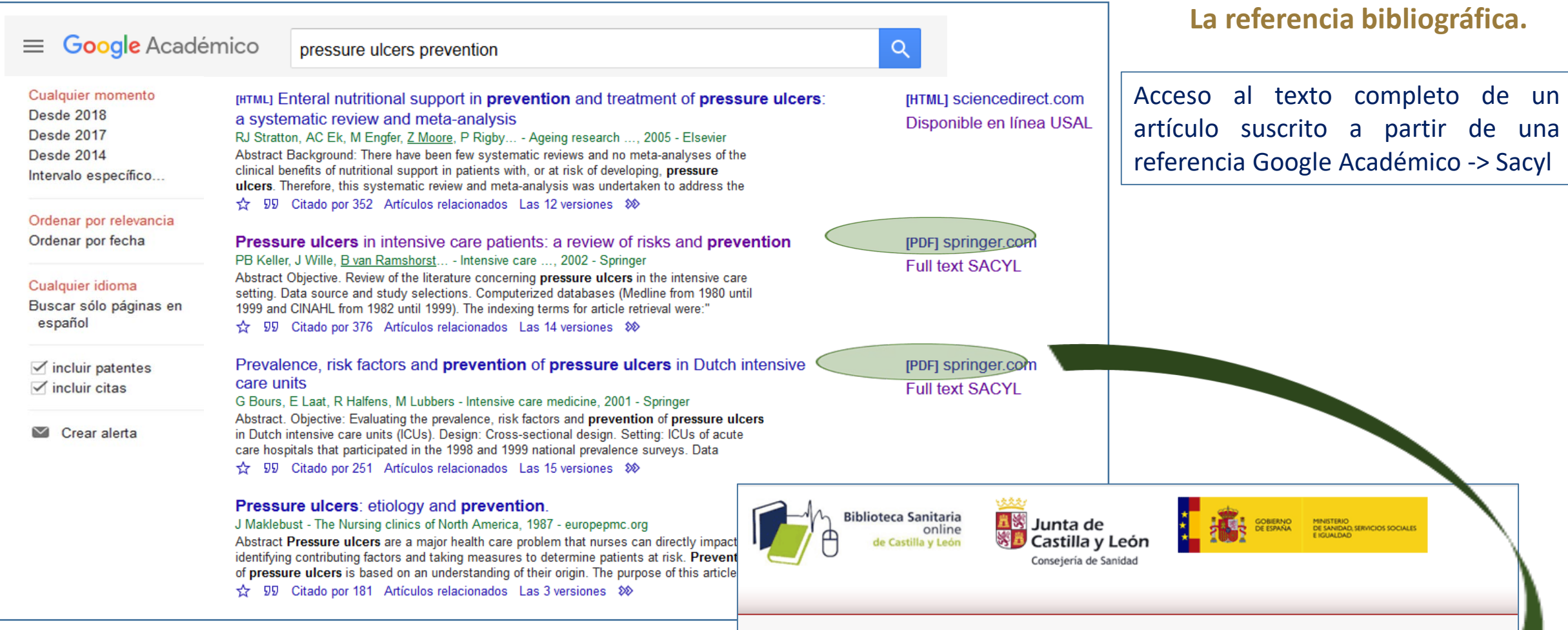

**Título:** Prevalence, risk factors and prevention of pressure ulcers in Dutch intensive care units **Fuente:** Intensive Care Medicine [0342-4642] Bours, G Año:2001 vol.:27 iss:10 pág.:1599 -1605

#### Texto Completo

Texto completo disponible en Springer Standard Collection

Solicitud a su biblioteca de referencia

Solicitar a biblioteca vía C17

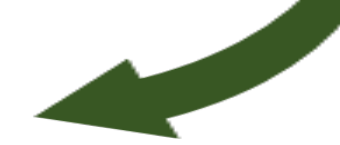

1. Búsqueda de información.

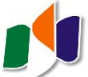

**9**1

★ Mi biblioteca

# 1. Búsqueda de información. La referencia bibliográfica.

Cómo configurar Google Académico para conseguir los enlaces de la

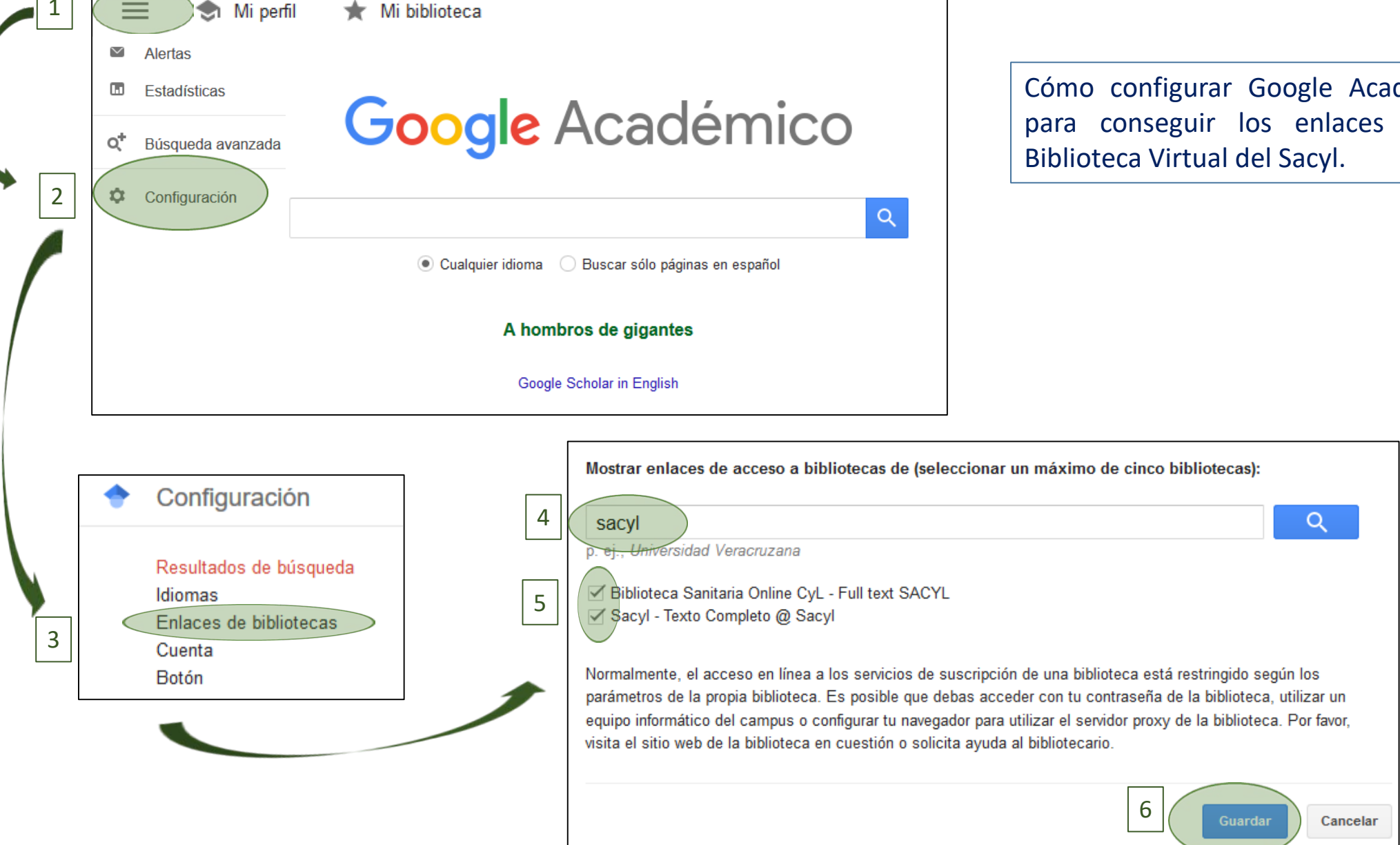

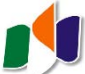

# 1. Búsqueda de información.

Qué son las bases de datos y buscadores de información bibliográfica:

#### ¿Para qué utilizamos una BD?

Para saber *qué se ha publicado* y *dónde*: en qué revistas u otras fuentes se encuentran los artículos o documentos que nos interesan.

#### ¿Qué encontramos en una BD?

*Referencias bibliográficas* de: artículos de revista, capítulos de libro, tesis, informes... publicados en papel o en soporte electrónico, gratuitas y de pago.

#### ¿Están todas las revistas o documentos recogidas en una sola BD?

No, cada productor realiza una selección del contenido. Puede ser necesario *consultar más de una BD* para cada búsqueda.

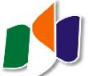

1. Búsqueda de información. Las bases de datos y buscadores de información bibliográfica.

Cómo buscar en una base de datos: las palabras clave y su combinación

Para recuperar textos que incluyan varios términos...

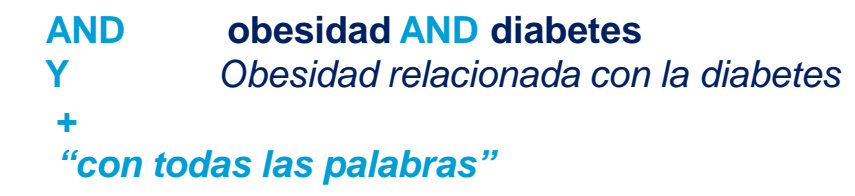

Para excluir uno de los términos...

NOTobesidad NOT diabetesNOObesidad en pacientes no diabéticos-

"sin las palabras"

Para recuperar textos que contengan un término u otro...

OR obesidad OR diabetes
O Obesidad y diabetes en España...
"con alguna de las palabras"

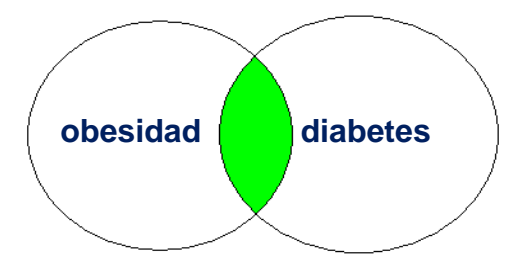

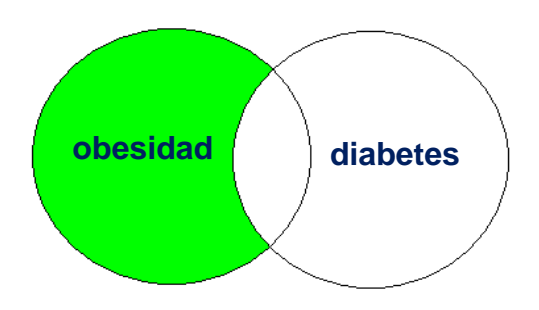

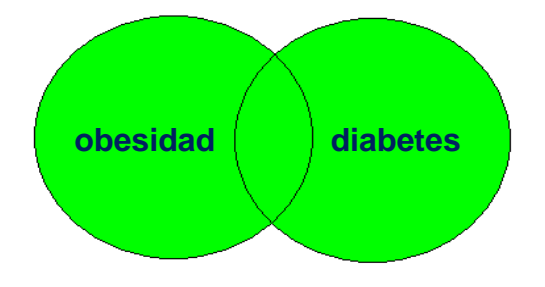

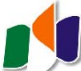

1. Búsqueda de información. Las bases de datos y buscadores de información bibliográfica.

Cómo buscar en una base de datos: ¿si no encontramos lo que buscamos?

# **Trucos:**

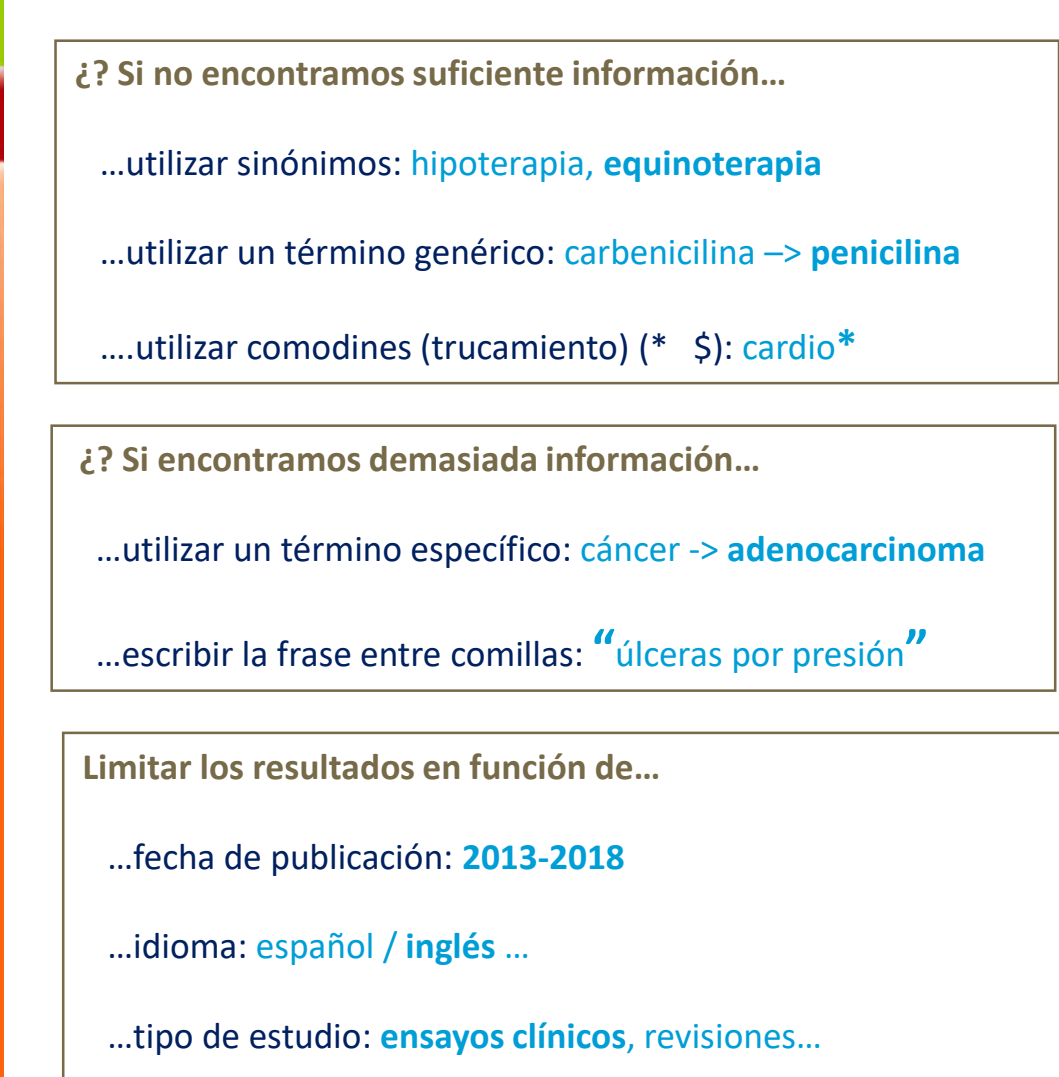

# Consejo:

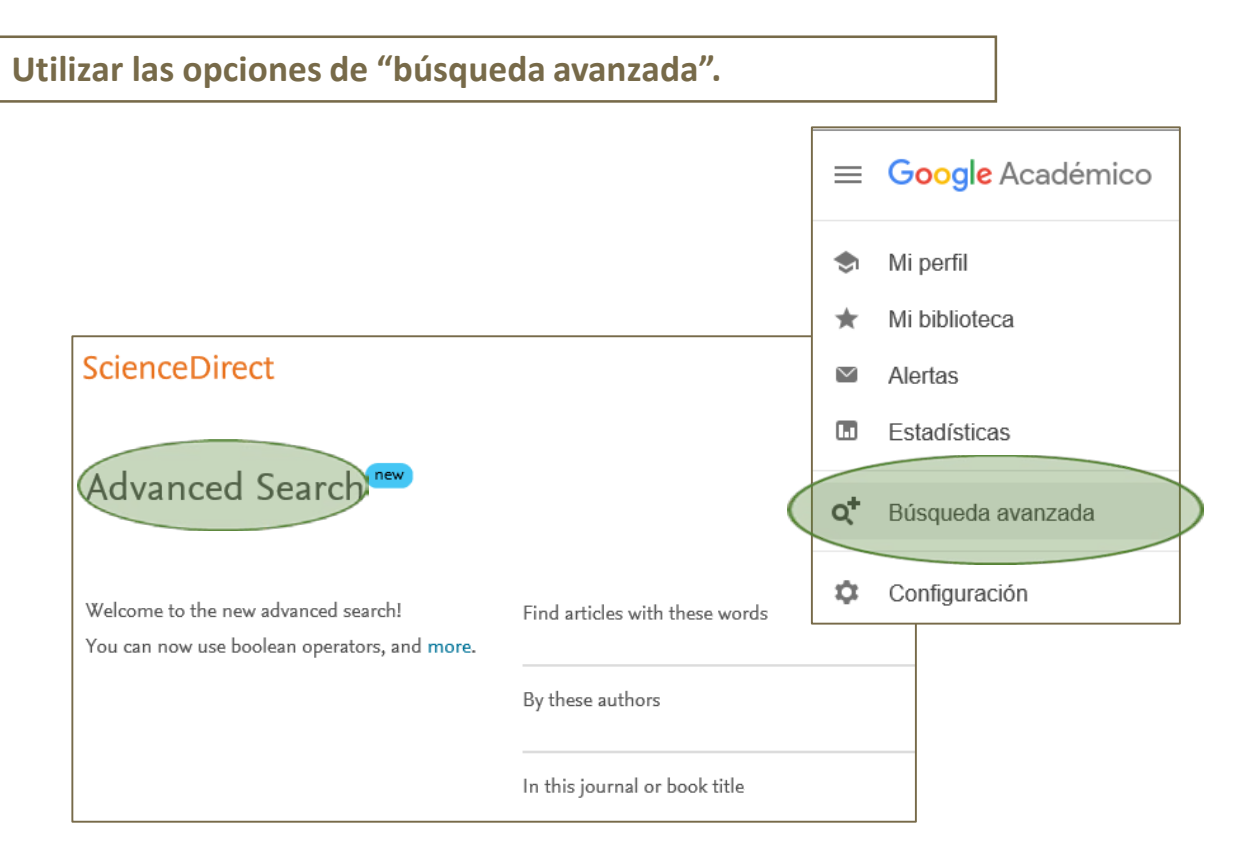

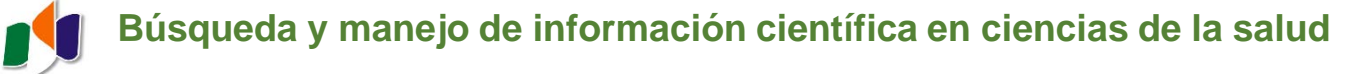

# 1. Búsqueda de información. Las bases de datos y buscadores de información bibliográfica.

#### ¿Cuál utilizar?

Recursos para la práctica clínica y MBE:

Recursos generales internacionales:

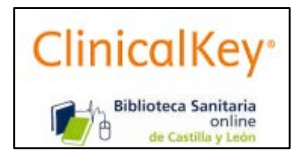

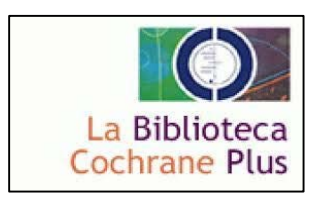

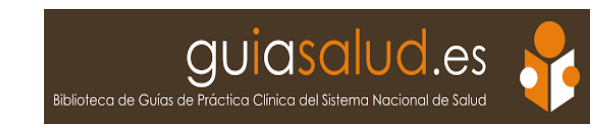

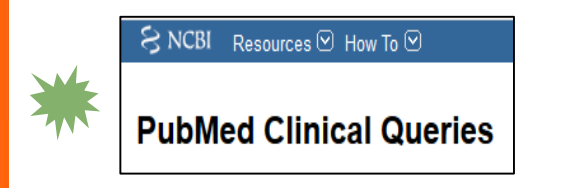

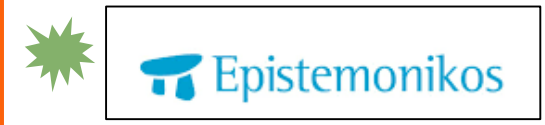

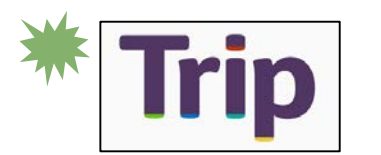

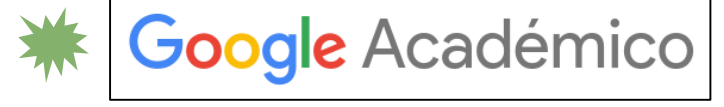

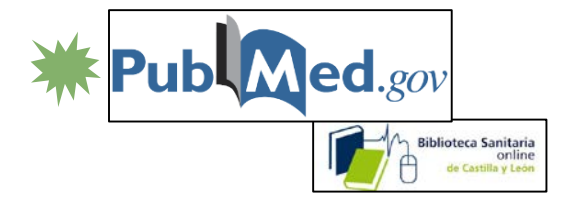

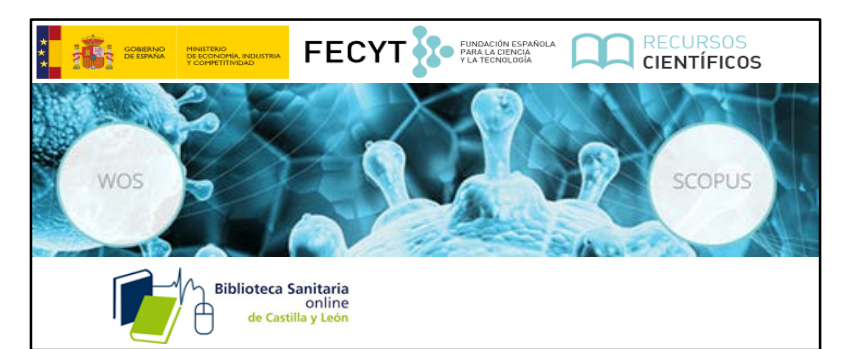

**Recursos nacionales:** 

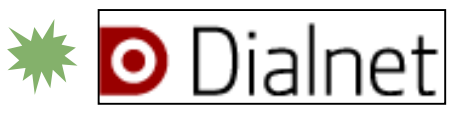

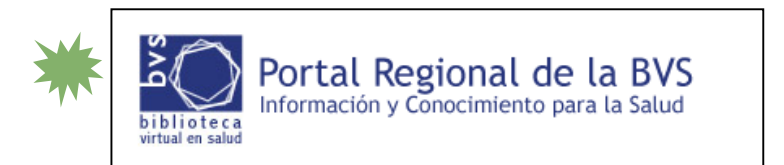

#### Especializados en enfermería:

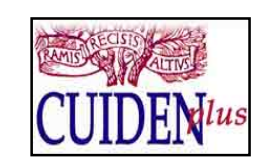

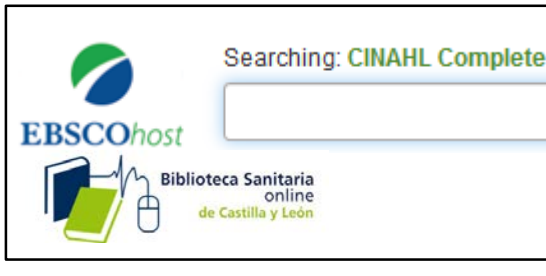

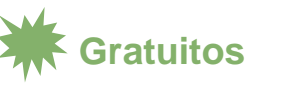

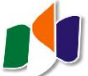

1. Búsqueda de información. Las bases de datos y buscadores de información bibliográfica.

¿Cuál utilizar?

Plataformas de revistas. Hemerotecas digitales:

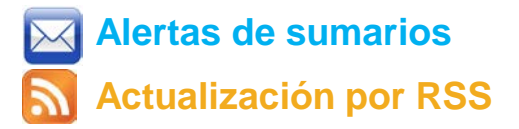

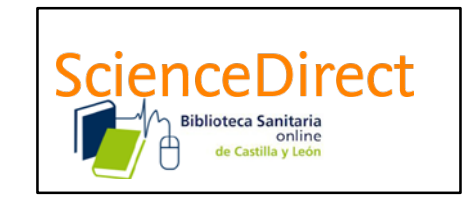

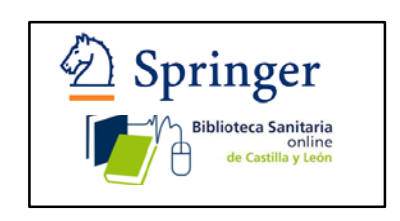

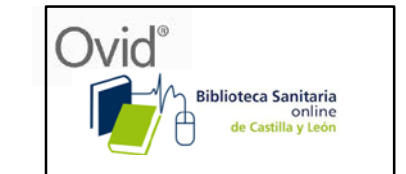

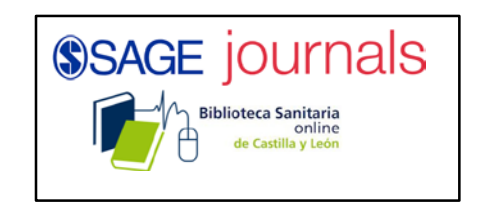

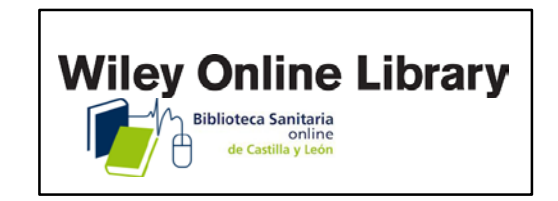

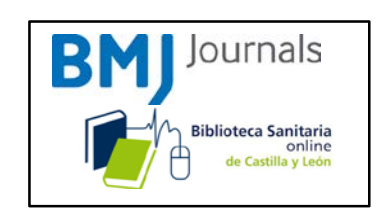

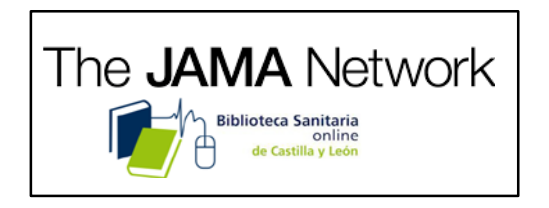

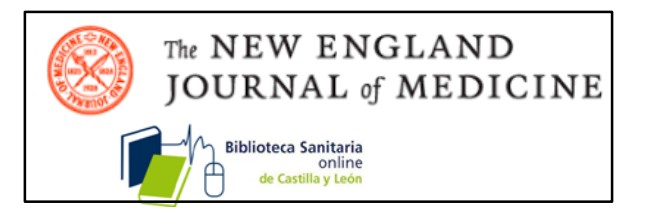

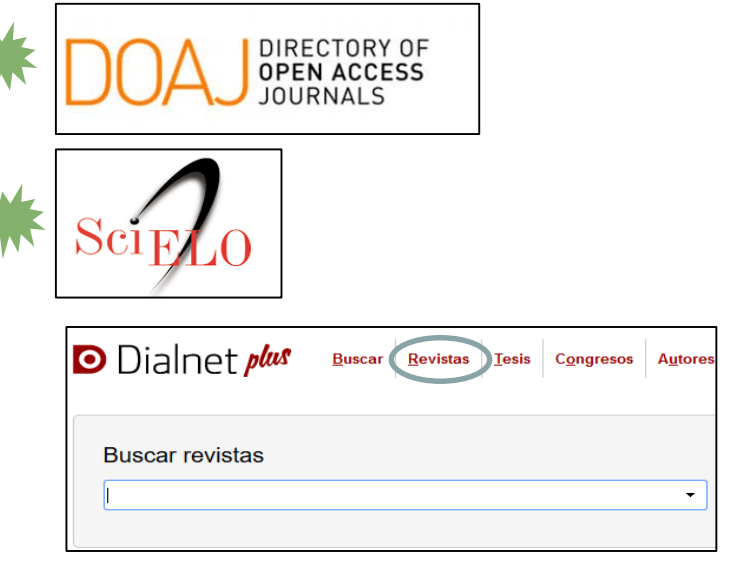

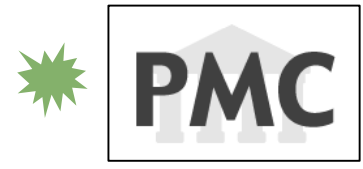

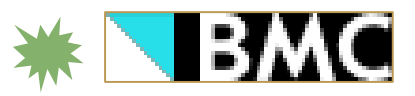

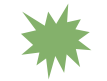

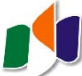

# 1. Búsqueda de información. Las bases de datos y buscadores de información bibliográfica.

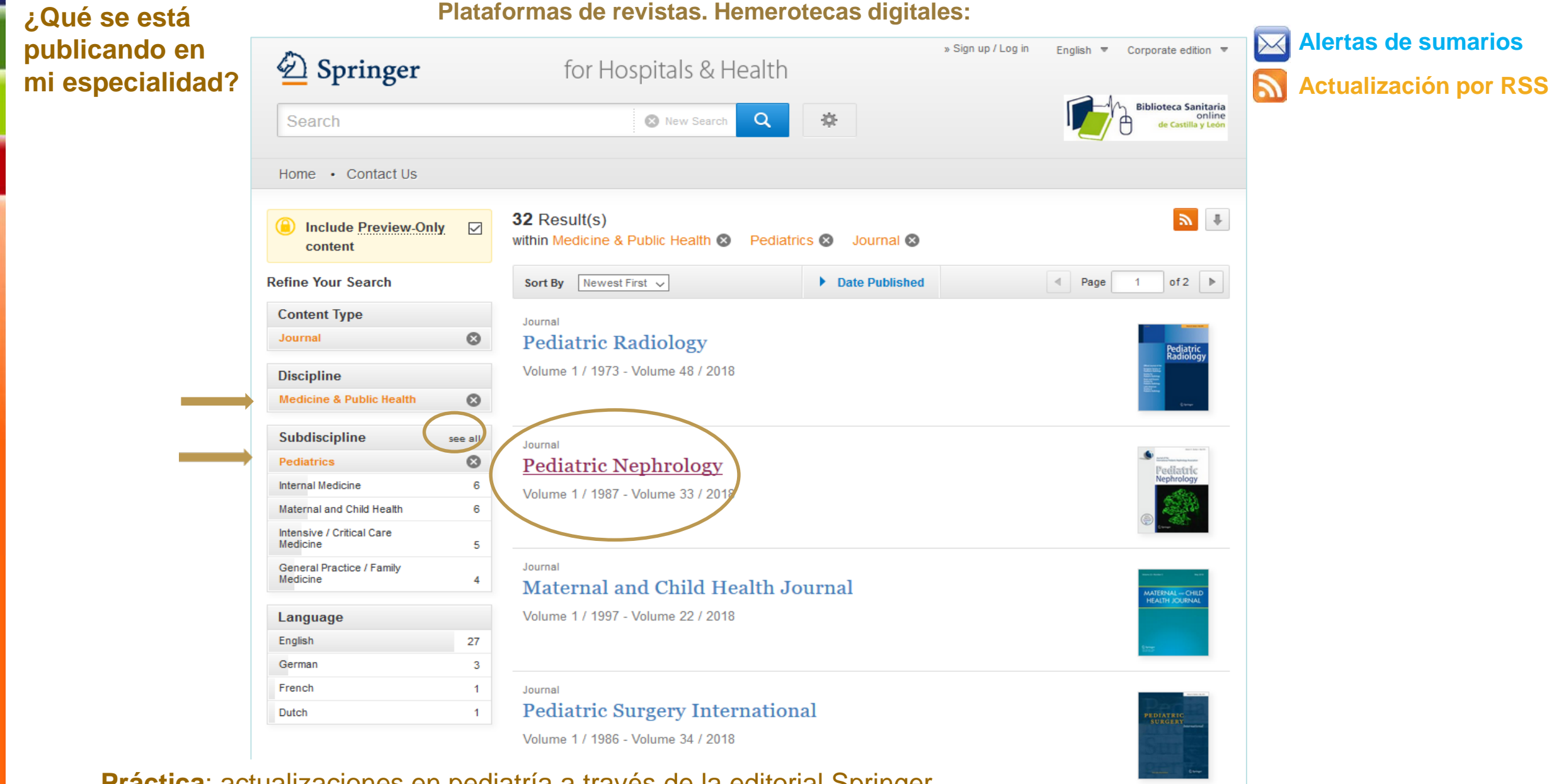

Práctica: actualizaciones en pediatría a través de la editorial Springer

# 1. Búsqueda de información. Las bases de datos y buscadores de información bibliográfica.

Plataformas de revistas. Hemerotecas digitales:

#### ¿Qué se está publicando en mi especialidad?

# Pediatric Nephrology

Journal of the International Pediatric Nephrology Association

ISSN: 0931-041X (Print) 1432-198X (Online)

#### Description

International Pediatric Nephrology Association

Pediatric Nephrology publishes original clinical research related to acute and chronic diseases that affect renal function, blood pressure, and fluid and electrolyte disorders in children. Studies may involve medical, surgical, nutritional, physiologic, biochemical, genetic, pathologic or immunologic aspects of disease, imaging techniques or consequences of acute or chronic kidne ... <u>show all</u>

Browse Volumes & Issues

#### Latest Articles

#### Clinical Quiz

#### A child with macroscopic crystalluria: Questions

Maria Chiara Pellegrin, Alberto Di Mascio, Stefania Norbedo... (May 2018)

» Download PDF (1057KB) » View Article

#### Clinical Quiz

Neonatal stroke and haematuria: Questions Sally Kellett, Mathieu Lemaire, Steven P. Miller, Christoph Licht... (May 2018) » Download PDF (299KB) » View Article

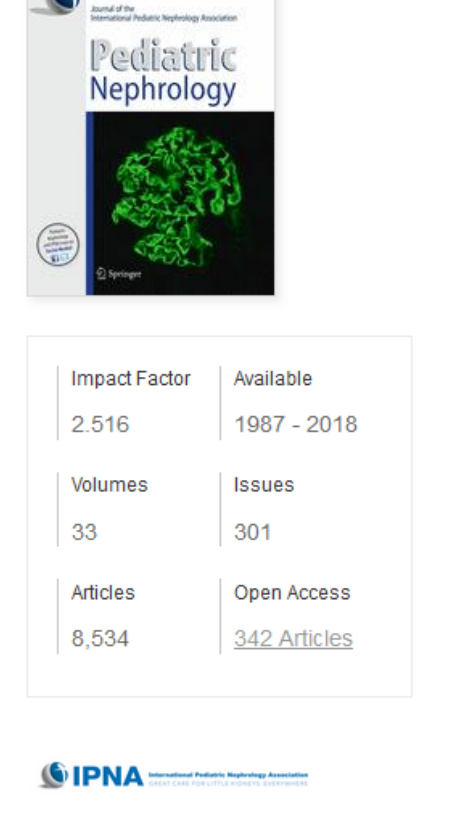

Alertas de sumarios
Actualización por RSS

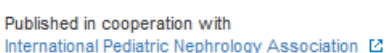

#### Stay up to Date

Article abstracts by RSS
 Register for journal updates

Práctica: actualizaciones en pediatría a través de la editorial Springer

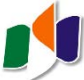

# 1. Búsqueda de información. Las bases de datos y buscadores de información bibliográfica.

| Búsqueda <u>y</u> | y descarga |
|-------------------|------------|
| de resultad       | os         |

Plataformas de revistas. Hemerotecas digitales:

| ScienceDirect |                                    |                                  |                                            |                   |       | Journals     | Books      | Biblioteca Sanitaria<br>online<br>de Castilla y León |
|---------------|------------------------------------|----------------------------------|--------------------------------------------|-------------------|-------|--------------|------------|------------------------------------------------------|
|               | Search for peer-reviewed journals, | articles, book chapters and open | access content.                            |                   |       |              |            |                                                      |
|               | Keywords Advanced search           | Author name                      | Advanced S                                 | earch             |       |              |            | ٩                                                    |
|               |                                    |                                  | Find articles with these                   | words             |       |              |            |                                                      |
|               |                                    |                                  | By these authors                           | title             |       |              |            |                                                      |
|               |                                    |                                  |                                            | uue               |       |              |            |                                                      |
|               |                                    |                                  | Year                                       | Volume            | Issue | Pag          | 2          |                                                      |
|               |                                    |                                  | With words in title, abs<br>cerebral palsy | tract or keywords |       | DOI, ISSN of | ISBN       |                                                      |
|               |                                    |                                  | Show these article                         | types             |       |              |            |                                                      |
|               |                                    |                                  | Review articles                            | Corresponde       | ence  | Patent re    | ports      |                                                      |
|               |                                    |                                  | Research articles                          | Data articles     | ;     | Practice     | guidelines |                                                      |
|               |                                    |                                  | Encyclopedia                               | Discussion        |       | Product      | reviews    |                                                      |

Práctica: búsqueda de ScienceDirect de artículos de revisión sobre parálisis cerebral. Descargar referencias a Mendeley

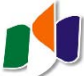

# 1. Búsqueda de información. Las bases de datos y buscadores de información bibliográfica.

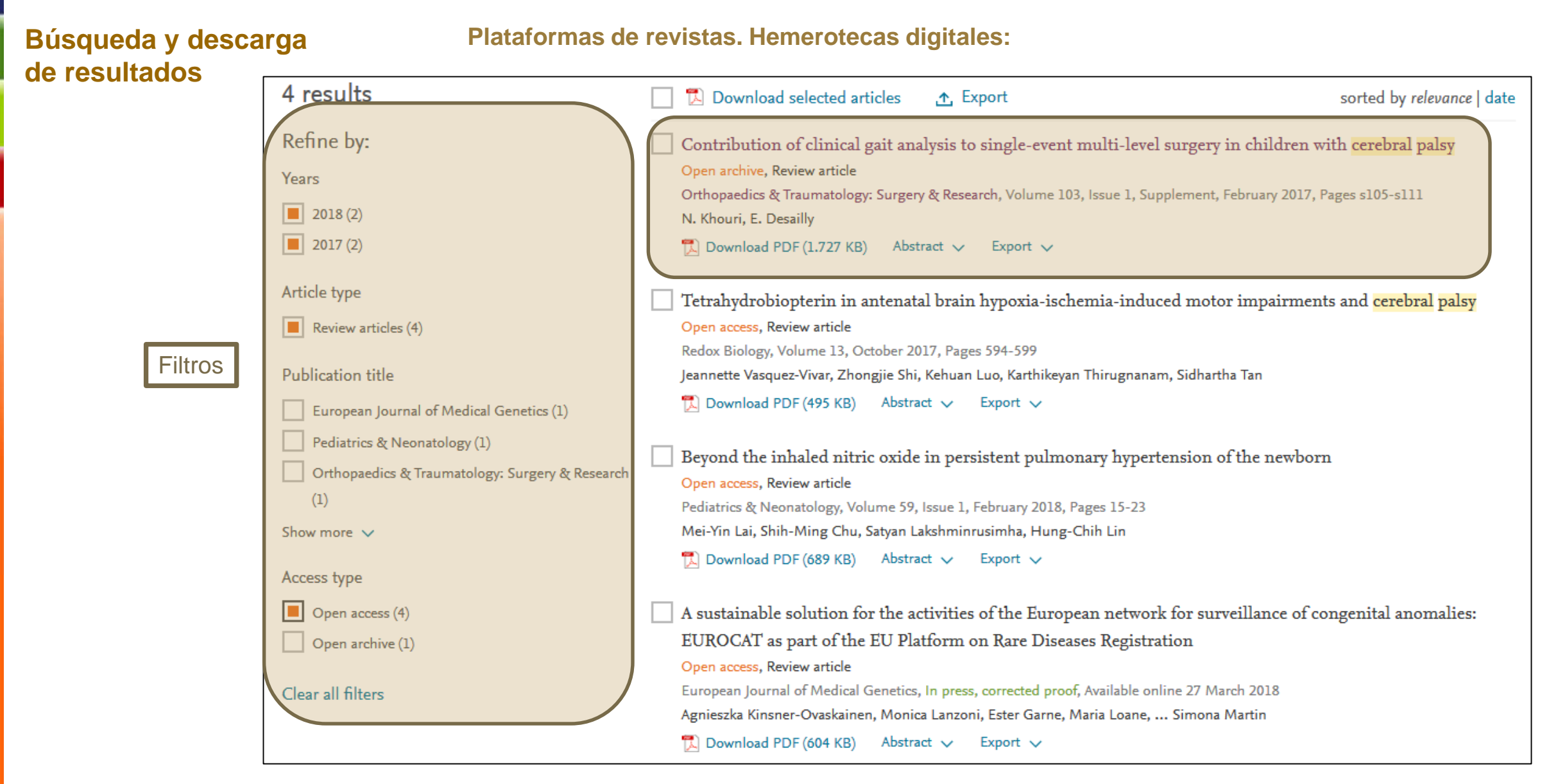

Práctica: búsqueda de ScienceDirect de artículos de revisión sobre parálisis cerebral. Descargar referencias a Mendeley

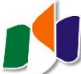

# 1. Búsqueda de información. Las bases de datos y buscadores de información bibliográfica.

Plataformas de revistas. Hemerotecas digitales:

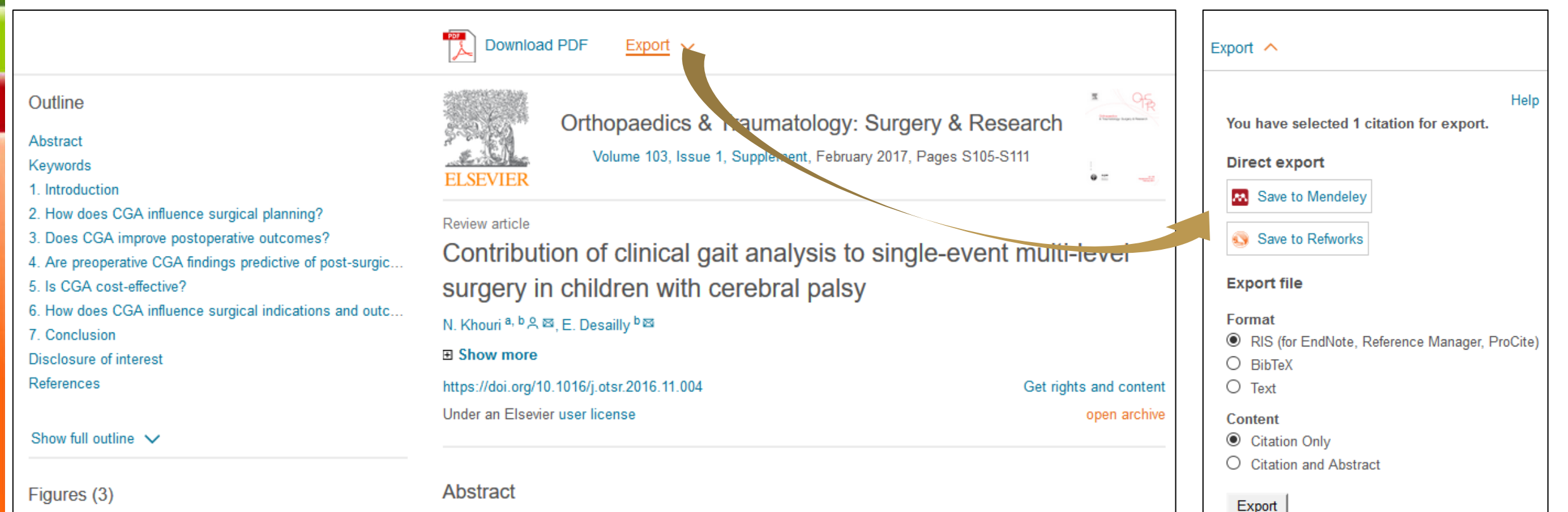

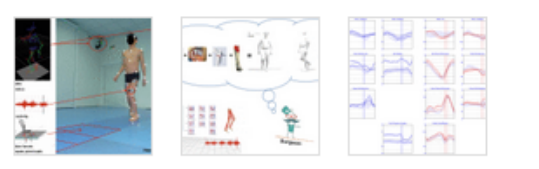

Búsqueda y descarga

de resultados

Clinical gait analysis (CGA) has been proven useful in understanding the gait disturbances seen in children and adolescents with cerebral palsy. Another major benefit provided by CGA is a clinical and scientific evaluation of how orthopaedic surgical procedures modify gait. The information provided by instrumented CGA complements the clinical data, and the two must be interpreted jointly. Although there is some variability in the surgical details of therapeutic strategies, CGA undoubtedly influences the planning of surgery. Although CGA improves surgical outcomes, these remain challenging to predict. CGA seems cost-effective

Práctica: búsqueda de ScienceDirect de artículos de revisión sobre parálisis cerebral. Descargar referencias a Mendeley

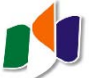

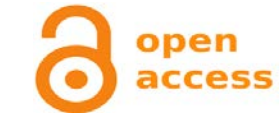

# 1. Búsqueda de información. El Acceso Abierto

#### ¿Qué es el Acceso Abierto?

Open Access o Acceso Abierto (OA) significa el **acceso libre y gratuito en la red a la literatura científica**, lo que implica su depósito en un archivo abierto, permitiendo la lectura, descarga, copia, distribución, impresión, búsqueda o enlace a los textos completos, sin barreras económicas, legales o técnicas.

#### ¿Cómo se genera esta información?

Dos vías:

- Publicando en **revistas** de acceso abierto.

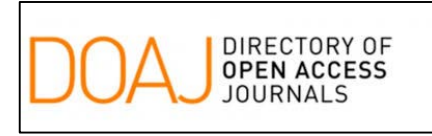

- Depositando la información en "repositorios". Ejemplos:

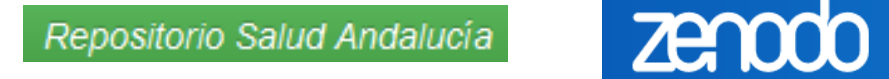

#### Pero entonces... ¿dónde busco toda esta información en acceso abierto??

Existen buscadores especializados que "recolectan" y buscan información en acceso abierto. Pero también está incluida en las **bases de datos tradicionales**, como PubMed, y en **Google Académico**.

Práctica: ¿qué revistas de pediatría se publican en acceso abierto?

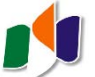

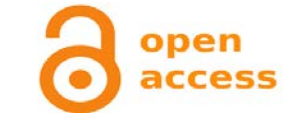

# 1. Búsqueda de información. El Acceso Abierto

Práctica: ¿qué revistas de pediatría se publican en acceso abierto?

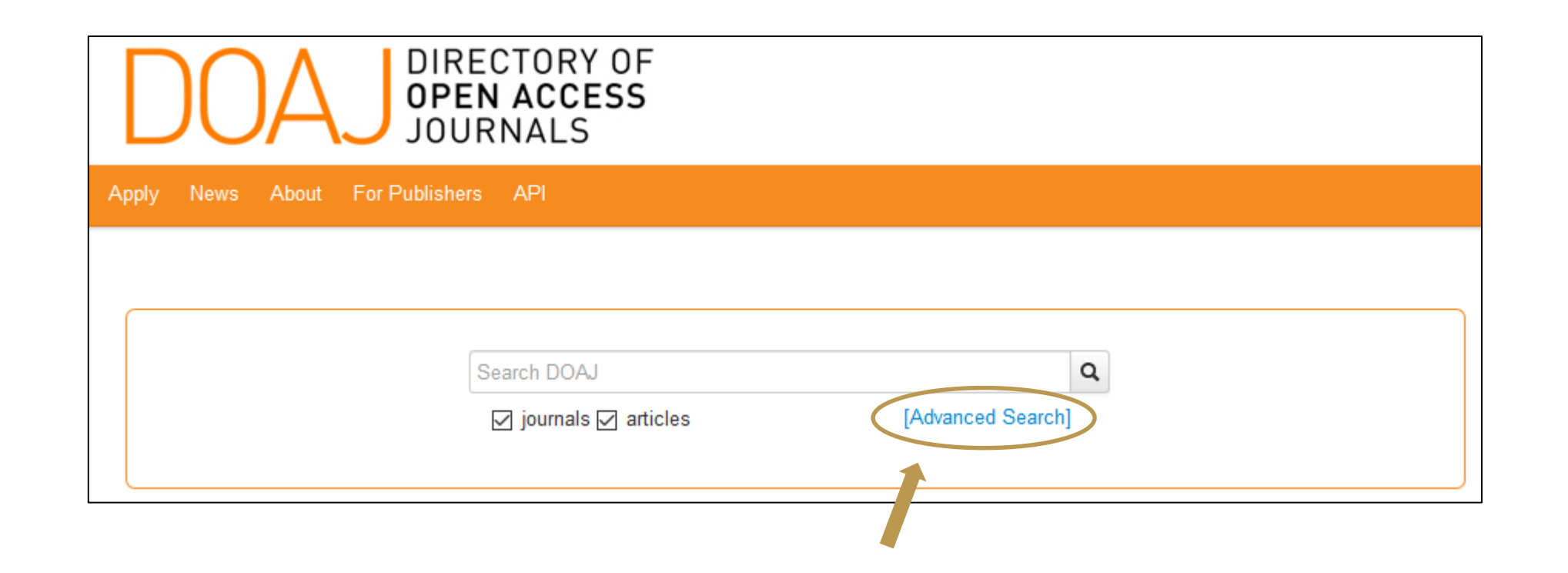

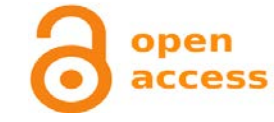

# 1. Búsqueda de información. El Acceso Abierto

| Práctica: ¿qué<br>revistas de<br>pediatría se<br>publican en | Apply News About For Publishers API                                                                                                    | RY OF<br>CESS<br>_S                                                                                                    | SUPPORT DOAJ                                           |
|--------------------------------------------------------------|----------------------------------------------------------------------------------------------------|----------------------------------------------------------------------------------------------------|--------------------------------------------------------|
| acceso abierto?                                              | <ul> <li>Journals vs Articles</li> <li>Journals X</li> </ul>                                                                                                    | share   embed X 10 order by relevance search all search term   Journals vs Articles: Journals X   Subject: Medicine X AND Pediatrics X                                                                                                    |                                                        |
|                                                              | <ul> <li>Subject         <ul> <li>10 count ↓ OR</li> </ul> </li> <li>Medicine ★         <ul> <li>Pediatrics ★</li> <li>Nursing (1)</li> <li>Medical emergencies. Critical care. Intensive care. First aid (1)</li> </ul> </li> </ul> | Indian Journal of Neonatal Medicine and Research<br>UNMR<br>ISSN: 2277-8527 (Print); 2455-6890 (Online)<br>http://www.ijnmr.net/index.asp<br>Double blind peer review<br>Subject: Medicine: Pediatrics<br>Date added to DOAJ: 3 Oct 2016<br>Record Last Updated: 3 Oct 2016   | License:<br>Publisher's own<br>license<br>APC: 2000INR |
|                                                              | Diseases of the circulatory (Cardiovascular)<br>system (1)<br>+ Article processing charges (APCs)<br>+ DOAJ Seal                                                                                                    | Journal of Pediatric and Neonatal Individualized Medicine<br>J Pediatr Neonat Individual Med<br>ISSN: 2281-0692 (Online)<br>http://www.jpnim.com<br>Blind peer review<br>Subject: Medicine: Pediatrics<br>Date added to DOAJ: 26 Nov 2014<br>Record Last Updated: 25 May 2016 | License:<br>Publisher's own<br>license                 |
| Filtros                                                      | Journal license     Publisher     Country of publisher                                                                                                    | Journal of Pediatric Research<br>ISSN: 2147-9445 (Online)<br>http://www.jpedres.org/home/<br>Double blind peer review<br>Subject: Medicine: Pediatrics<br>Date added to DOAJ: 8 Sept 2016<br>Record Last Updated: 15 Sept 2016                                                | CC) BY-NC-ND                                           |
|                                                              | + Full Text language + Peer review                                                                                                    | Acta Pediátrica de México<br>APM<br>ISSN: 0186-2391 (Print); 2395-8235 (Online)<br>http://www.actapediatrica.org.mx                                                                                                    | (cc)) BY                                               |

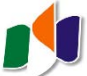

¿Qué se ha publicado sobre....?

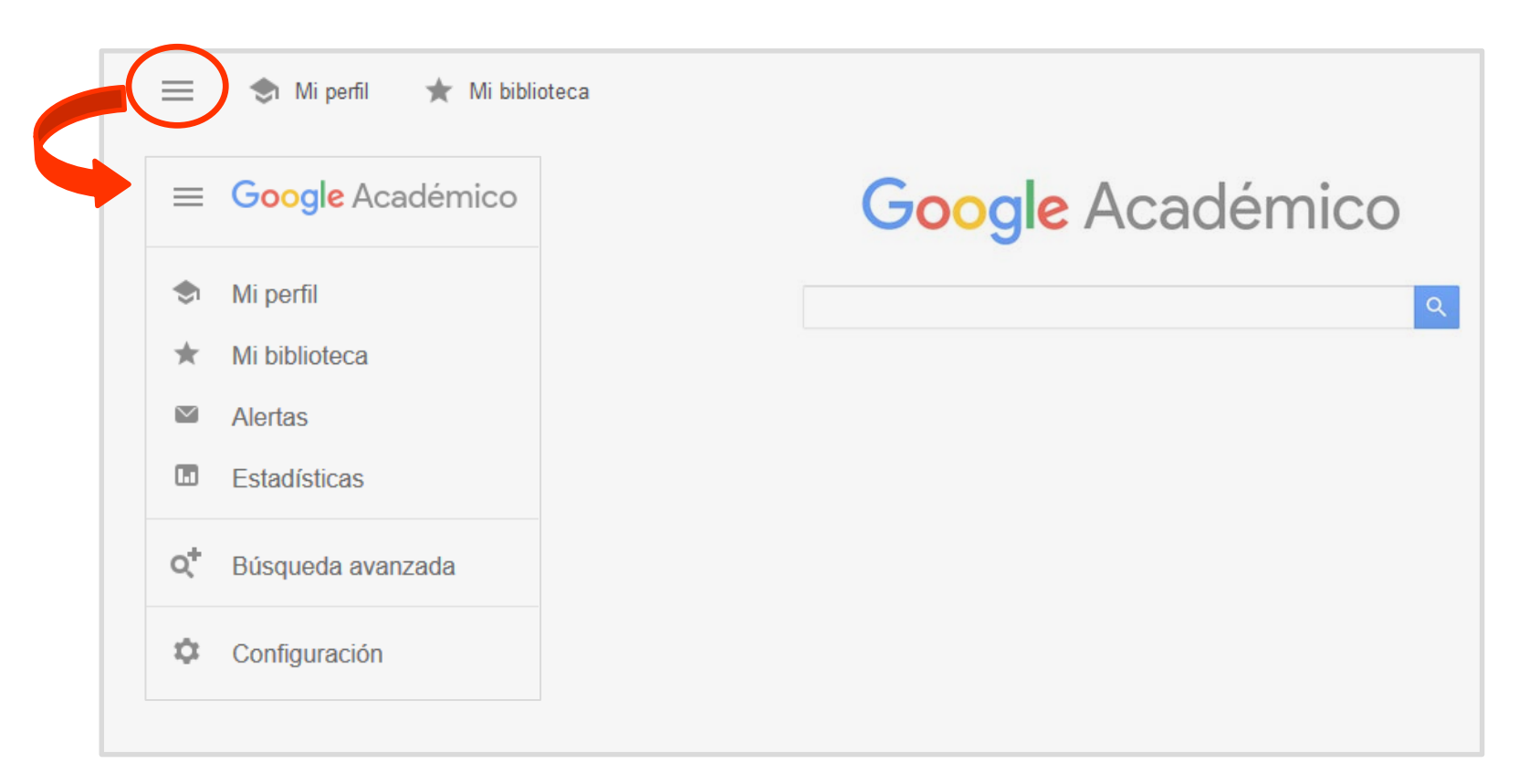

Búsqueda filtrada en contenido académico: revistas, bases de datos, repositorios...

Incluye recursos OA y de pago: no podemos acceder a todo lo que incluye. AVISO: activar el acceso a las revistas de suscripción del Sacyl en la opción **configuración**.

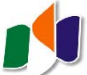

¿Qué se ha publicado sobre....?

**Práctica**: encontrar documentos que traten sobre las úlceras por presión, que no aborden el aspecto de la prevención y publicados entre 2012 y 2018.

Nuestra estrategia:

-Para encontrar el mayor número de artículos posible, utilizamos sinónimos.

-Para precisar la búsqueda, utilizamos comillas.

Documentos que contengan alguna de las palabras:

"úlceras por presión" O "úlceras por decúbito" O escaras Y que NO contengan: prevención.

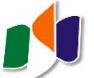

#### ¿Qué se ha publicado sobre....?

**Práctica**: encontrar documentos que traten sobre las úlceras por presión, que no aborden el aspecto de la prevención y publicados entre 2012 y 2018.

#### Utilizamos la búsqueda avanzada:

| ≡              | 🗢 Mi perfil 🛛 ★ Mi biblio | oteca         | $\times$ | Búsqueda                                   | a avanzada                                                                 | Q       |
|----------------|---------------------------|---------------|----------|--------------------------------------------|----------------------------------------------------------------------------|---------|
|                | Google Académico          |               |          | Buscar artículos<br>con todas las palabras |                                                                            |         |
| ۲              | Mi perfil                 |               |          | con la frase exacta                        |                                                                            |         |
| *              | Mi biblioteca             |               | <        | con <b>al menos una</b> de ias<br>palabras | "ulceras por presion" "ulceras por dec                                     | cubito" |
| $\sim$         | Alertas                   | $\rightarrow$ | <        | sin las palabras                           | prevencion                                                                 |         |
|                | Estadísticas              |               |          | donde las palabras aparezcan               | <ul> <li>en todo el artículo</li> <li>en el título del artículo</li> </ul> |         |
| Q <sup>+</sup> | Búsqueda avanzada         |               |          | Mostrar artículos escritos por             | p. ej., "García Márquez" o Cela                                            |         |
| \$             | Configuración             |               |          | Mostrar artículos publicados en            | p. ej., JAMA o Gaceta Sanitaria                                            |         |
|                |                           |               | <        | Mostrar artículos fechados<br>entre        | 2012 — 2018<br>p. ej., <i>1</i> 996                                        |         |

#### ¿Qué se ha publicado sobre....?

**Práctica**: encontrar documentos que traten sobre las úlceras por presión, que no aborden el aspecto de la prevención y publicados entre 2012 y 2018.

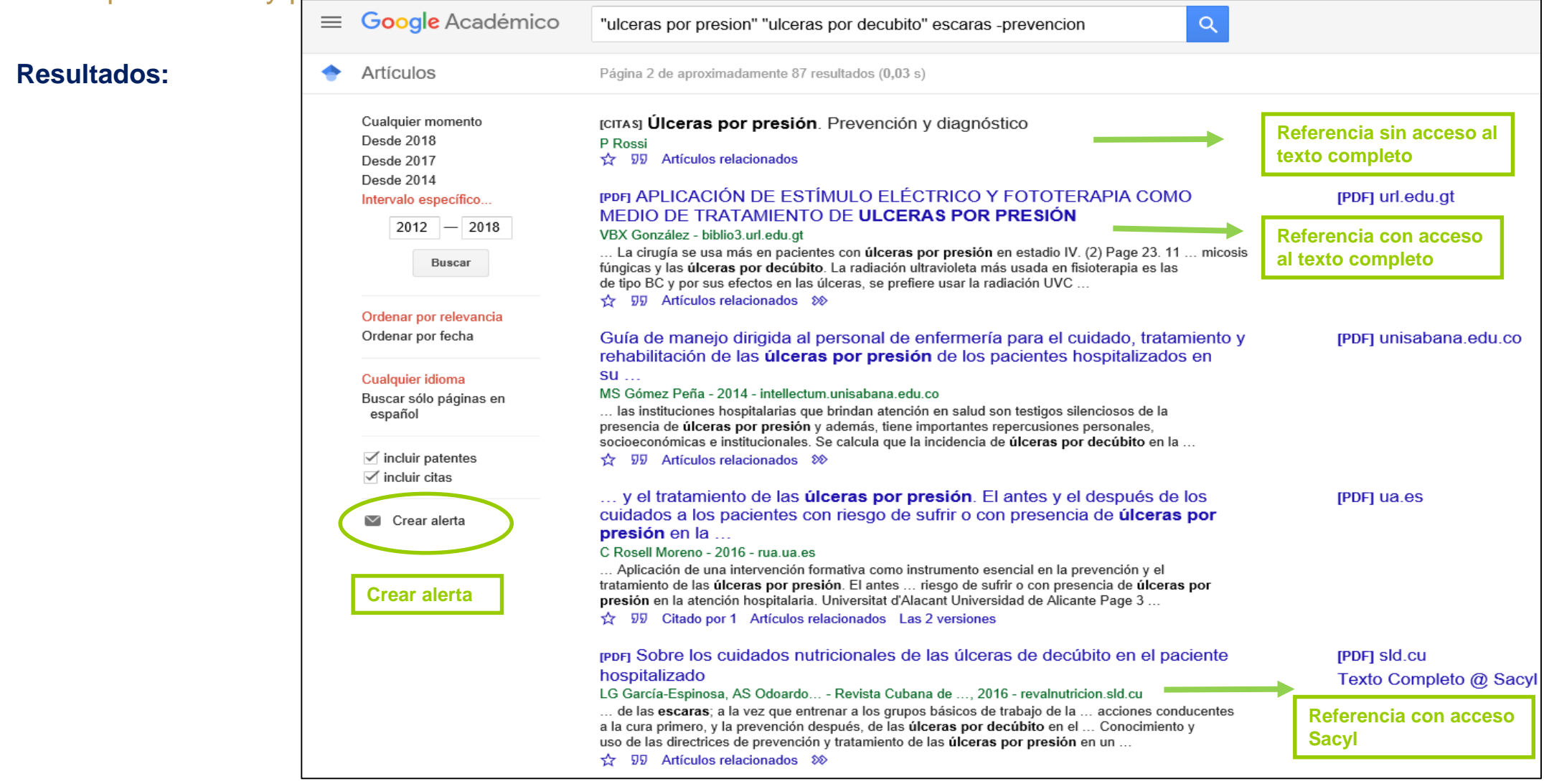

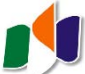

#### ¿Y ahora? ¿Cómo guardo mis resultados? En Mendeley, activando el botón que hemos instalado en el navegador 妏 pressure ulcers - Google / 🗙 🔪 ↑ Sequro https://scholar.google.es/scholar?hl=es&as sdt=0%2C5&g=pressure+ulcers&btnG= С Aplicaciones Para acceder rápido a una página, arrástrala a esta barra de marcadores. Importar marcadores ahora... ≡ Google Académico ( Q pressure ulcers Artículos Aproximadamente 627.000 resultados (0,05 s) 🔵 Miperfil Mi biblioteca Cualquier momento Sugerencia: Buscar solo resultados en español. Puedes especificar el idioma de búsqueda en Configuración de Google Académico. Desde 2018 Desde 2017 The cost of pressure ulcers in the UK [PDF] oup.com G Bennett, C Dealey, J Posnett - Age and ageing, 2004 - academic.oup.com Desde 2014 Objective: to estimate the annual cost of treating pressure ulcers in the UK. Design: costs Intervalo específico... En nuestra cuenta de Google (Gmail), were derived from a bottom-up methodology, based on the daily resources required to deliver protocols of care reflecting good clinical practice. Setting: health and social care entrado en "Mi biblioteca" y marcando ☆ 99 Citado por 695 Artículos relacionados Las 17. Ordenar por relevancia la estrella de las referencias que nos Ordenar por fecha Preventing pressure ulcers: a systematic review [PDF] semanticscholar.org interesen. M Reddy, SS Gill, PA Rochon - Jama, 2006 - jamanetwork.com Cualquier idioma ContextPressure ulcers are common in a variety of patient settings and are associated with Buscar sólo páginas en adverse health outcomes and high treatment costs. ObjectiveTo systematically review the español evidence examining interventions to prevent pressure ulcers. Data Sources and Study ... ☆ 99 Citado por 846 Artículos relacionados Las 21 versiones incluir patentes incluir citas Pressure ulcers among the elderly RM Allman - New England Journal of Medicine, 1989 - Mass Medical Soc PRESSURE ulcers are a serious and all too common complication of immobility among the Crear alerta elderly. The prevalence of pressure ulcers is 3 to 11 percent in acute care hospitals and nursing homes. 1 2 3 One study has suggested that the incidence over a three-week period ... ☆ ワワ Citado por 309 Artículos relacionados Las 6 versiones Pressure ulcers, hospital complications, and disease severity: impact on hospital costs and length of stay RM Allman, PS Goode, N Burst... - Advances in skin & ..., 1999 - journals.lww.com OBJECTIVE: To determine whether or not the development of a Stage II or greater pressure adalah kalendari kalendari dari dari kalendari dari bara kalendari bara kalendari bara kalendari dari bara dari Práctica: encontrar documentos que traten sobre las úlceras por presión, que no aborden el aspecto de la

prevención y publicados entre 2012 y 2018.

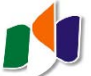

¿Cómo me actualizo? ¿Puedo estar al corriente de las novedades sobre este tema?

Alertas por correo-e: recibiremos un mensaje informándonos de las nuevas publicaciones de nuestro interés.

| Crear alerta          |                                                                        |
|-----------------------|------------------------------------------------------------------------|
| Consulta de alerta:   | "ulceras por presion" OR "ulceras por decubito" OR escaras -prevencion |
| Correo electrónico:   | Nuestra dirección de correo-e                                          |
| Número de resultados: | Mostrar un máximo de 10 resultados 🌲                                   |
|                       | Actualizar resultados CREAR ALERTA                                     |

**Práctica**: encontrar documentos que traten sobre las úlceras por presión, que no aborden el aspecto de la prevención y publicados entre 2012 y 2018.

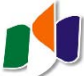

¿Qué se ha publicado sobre....?

Resumen

1. Hemos diseñado nuestra estrategia: ("úlceras por presión" OR "úlceras por decúbito" OR escaras) NOT prevención Límites: 2012-2018

2. Hemos utilizado la opción de Búsqueda avanzada.

3. Hemos guardado las referencias que nos interesan en nuestra biblioteca personal.

4. Hemos creado una alerta por correo-e, para estar siempre actualizados.

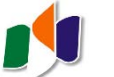

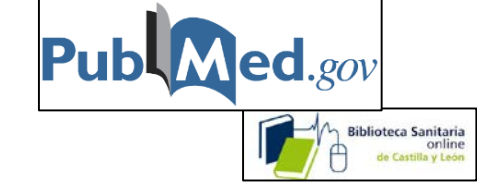

¿Qué se ha publicado sobre....?

¿Qué es PubMed?

- Pubmed es una base de datos que contiene más de 28 millones de referencias bibliográficas sobre biomedicina y salud.

- Está desarrollada por el National Center for Biotechnology Information (NCBI) de la National Library of Medicine de los Estados Unidos (NLM), dependiente de los National Institutes of Health (NIH).

- La consulta de la base de datos es gratuita.

- La Biblioteca Virtual del Sacyl dispone de un <u>enlace</u> a través del cual identifica los artículos suscritos y/o enlaza con el Servicio de Obtención de Documentos.

- Incopora los MeSH: Medical Subject Headings.

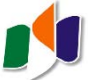

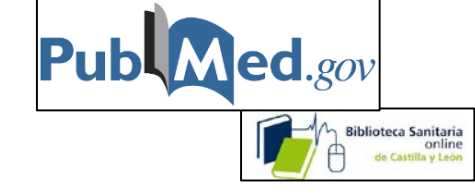

# ¿Qué se ha publicado sobre....?

Utilizaremos el MeSH:

(Medical Subject Headings): este índice nos indica qué palabras debemos utilizar para realizar nuestra búsqueda de manera precisa.

|                                                                     | S NCBI       | Resources 🖂      | How To 💌          |      |
|---------------------------------------------------------------------|--------------|------------------|-------------------|------|
|                                                                     | MeSH         |                  | MeSH              | •    |
| MeSH                                                                |              |                  |                   |      |
| MeSH (Medical Subject Headings) is the NLM controlled vocabulary th | esaurus useo | l for indexing a | articles for PubN | 1ed. |

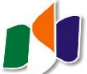

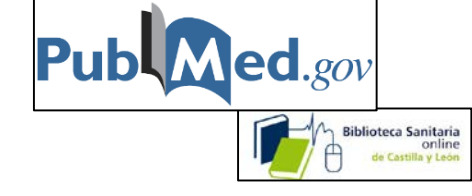

¿Qué se ha publicado sobre....?

Utilización del MeSH

# ¿Cómo funciona?

- 1. Seleccionar la opción Mesh en la página principal de PubMed.
- 2. Buscar el término.
- 3. Introducirlo en la caja de búsqueda.
- 4. Ejecutar la búsqueda en PubMed.

**Práctica**: encontrar documentos que traten sobre el tratamiento de las complicaciones en el embarazo causadas por infecciones.

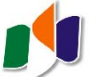

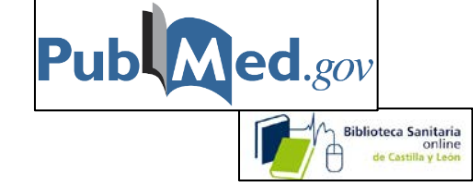

¿Qué se ha publicado sobre....?

# Utilización del MeSH

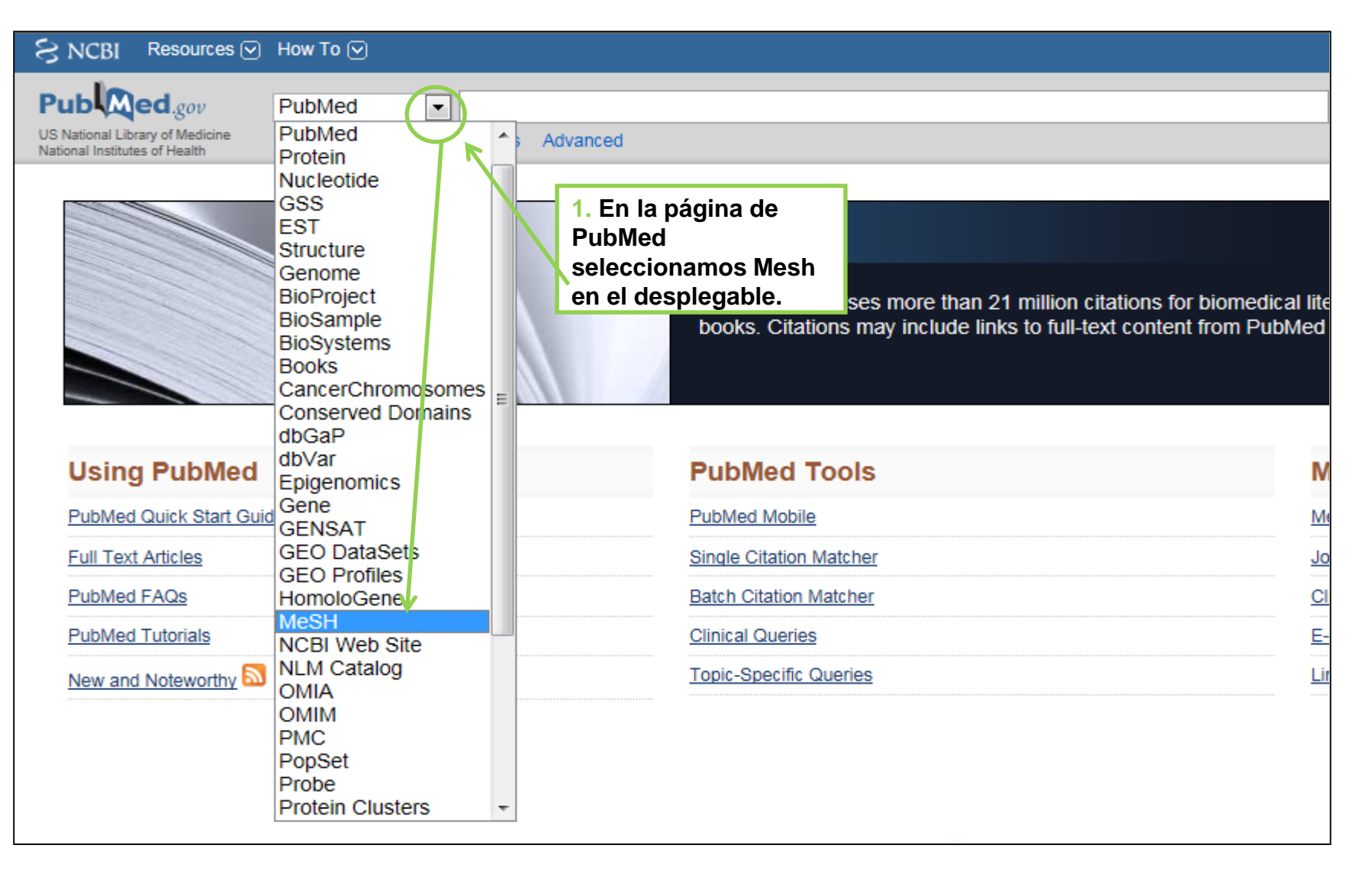

# Publed.gov

# 1. Búsqueda de información. Un ejemplo con PubMed

# ¿Qué se ha publicado sobre....?

Utilización del MeSH

| S NCBI Resources 🖸 How To 🖸                                                                                                    |                                                                                         |                                                                  |
|----------------------------------------------------------------------------------------------------|-----------------------------------------------------------------------------------------|------------------------------------------------------------------|
| MeSH Mesh Save search Limits Advant                                                                                                    | 2. En la caja de<br>búsqueda                                                            | Search                                                           |
| Display Settings: () Summary, 20 per page                                                                                                    | término y pulsamos                                                                      | <u>Send to:</u> ♥                                                |
| Results: 7                                                                                                    | Search                                                                                  |                                                                  |
| <ul> <li>Pregnancy Complications</li> <li>Conditions or pathological processes associated with pregnancy. Th<br/>serious diseases that require medical interventions. They include dis</li> </ul>                            | y can occur during or after pregnancy, and<br>ases in pregnant females, and pregnancies | range from minor discomforts to<br>s in females with diseases.   |
| <ul> <li>Pregnancy Complications, Hematologic</li> <li>The co-occurrence of pregnancy and a blood disease (HEMATOLOG<br/>The hematologic disease may precede or follow FERTILIZATION an<br/>Year introduced: 1964</li> </ul> | IC DISEASES) which involves BLOOD CE<br>I it may or may not have a deleterious effec    | LLS or COAGULATION FACTORS.<br>t on the pregnant woman or FETUS. |
| <ul> <li>Pregnancy Complications, Parasitic</li> <li>The co-occurrence of pregnancy and parasitic diseases. The parasit<br/>Year introduced: 1993</li> </ul>                                                                 | : infection may precede or follow FERTILIZ                                              | ATION.                                                           |
| <ul> <li>Pregnancy Complications, Neoplastic</li> <li>The co-occurrence of pregnancy and NEOPLASMS. The neoplastic Year introduced: 1983</li> <li>Pregnancy Complications, Infectious</li> </ul>                             | y nos ofrece varias<br>opciones. Entramos<br>en la que se adapta a<br>nuestra búsqueda. | ION.                                                             |
| <ol> <li>The co-occurrence of pregnancy and an INFEOTION. The infection of<br/>Year introduced: 1964</li> </ol>                                                                                                    | ay precede or tollow FERTILIZATION.                                                     |                                                                  |
| <ul> <li>Pregnancy Complications, Cardiovascular</li> <li>The co-occurrence of pregnancy and a cardiovascular disease. The deleterious effect on the pregnant woman or FETUS. Year introduced: 1964</li> </ul>               | lisease may precede or follow FERTILIZAT                                                | ION and it may or may not have a                                 |
| <ul> <li>Female Urogenital Diseases and Pregnancy Complications</li> <li>Pathological processes of the female URINARY TRACT, the reproduced reproduced: 2007 (1998)</li> </ul>                                               | ctive system (GENITALIA, FEMALE), and o                                                 | lisorders related to PREGNANCY.                                  |
| Display Settings: 🕑 Summary, 20 per page                                                                                                    |                                                                                         | Send to: 🖂                                                       |

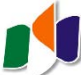

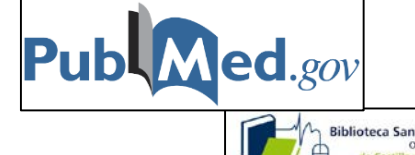

#### ¿Qué se ha publicado sobre....?

Utilización del MeSH

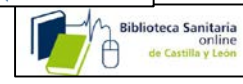

Pregnancy Complications, Infectious The co-occurrence of pregnancy and an INFECTION. The infection may precede or follow FERTILIZATION. Year introduced: 1964 PubMed search builder options Subheadings: Add to search builder AND 👻 Search PubMed blood psychology ethnology cerebrospinal fluid etiology radiography chemically induced genetics radionuclide imaging Related information classification history radiotherapy PubMed complications immunology rehabilitation PubMed - Major Topic surgery diagnosis Marcamos los aspectos que nos Clinical Queries diet therapy interesen: therapy NLM MeSH Browser drug effects transmission monanty drug therapy nursing ultrasonography economics parasitology urine 📃 Recent activity + embryology pathology veterinary Turn Off Clear virology enzymology physiopathology Q pregnancy complications (7) MeSH epidemiology prevention and control See more. Decidimos si queremos documentos que traten el tema de manera predominante, "Major" Restrict to MeSH Maior Topic. Do not include MeSH terms found below this term in the MeSH hierarchy. Decidimos si queremos eliminar términos más específicos, "Abortion, Septic" y "Puerperal infection" Entry Terms: · Pregnancy, Infectious Complications Pregnancies, Infectious Complications · Complications, Infectious Pregnancy Complication, Infectious Pregnancy Infectious Pregnancy Complication · Pregnancy Complication, Infectious Infectious Pregnancy Complications All MeSH Categories Diseases Category Bacterial Infections and Mycoses Infection Pregnancy Complications, Infectious Abortion, Septic Puerperal Infection

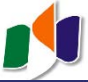

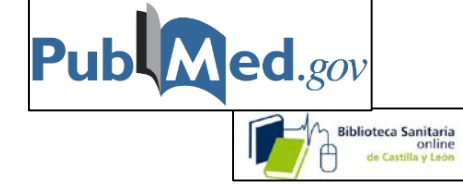

Utilización del MeSH

|                                                                                                    | Limits Advanced                                                                                                    |                                                                                           |                   |                                                                                                    | нер                                  |
|----------------------------------------------------------------------------------------------------|----------------------------------------------------------------------------------------------------|-------------------------------------------------------------------------------------------|-------------------|----------------------------------------------------------------------------------------------------|--------------------------------------|
| <u>Display Settings:</u> 🕑 Full                                                                                                    |                                                                                                    |                                                                                           | Send to: 🗸        | BubMed ceareb builder                                                                                  |                                      |
| Pregnancy Complications Infe                                                                                                    | ctious                                                                                                    |                                                                                           |                   | "Bregnangy Compligation                                                                                |                                      |
| Tregnancy complications, me<br>The co-occurrence of pregnancy and an INFECT<br>(ear introduced: 1964<br>PubMed search builder options<br>Subheadings: | ON. The infection may precede or follow FERTILIZATION.                                                                     | 2. Añadimo<br>término a la<br>búsqueda.                                                   | s el<br>a caja de | Add to search builder AND                                                                              | jr]                                  |
| <ul> <li>blood</li> <li>cerebrospinal fluid</li> <li>chemically induced</li> <li>classification</li> <li>complications</li> <li>diagnosis</li> </ul>  | <ul> <li>ethnology</li> <li>etiology</li> <li>genetics</li> <li>history</li> <li>immunology</li> <li>metabolism</li> </ul> | psychology radiography radionuclide ima radiotherapy rehabilitation surgery               | en Pubmed         | Search PubMed       Related information       PubMed       PubMed - Major Topic       Olisieal Outside |                                      |
| <ul> <li>diet therapy</li> <li>drug effects</li> <li>drug therapy</li> <li>economics</li> </ul>                                                       | <ul> <li>microbiology</li> <li>mortality</li> <li>nursing</li> <li>parasitology</li> </ul>                                 | <ul> <li>therapy</li> <li>transmission</li> <li>ultrasonography</li> <li>urine</li> </ul> |                   | NLM MeSH Browser                                                                                       |                                      |
| embryology enzymology epidemiology                                                                                                    | pathology physiopathology prevention and control                                                                           | virology                                                                                  |                   | Q pregnancy complications (7)                                                                          | <u>Turn Off</u> <u>Clear</u><br>MeS⊦ |

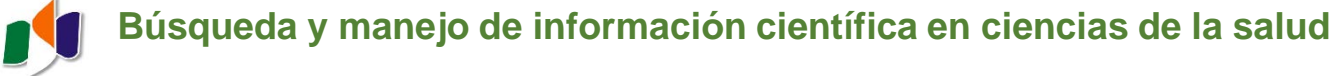

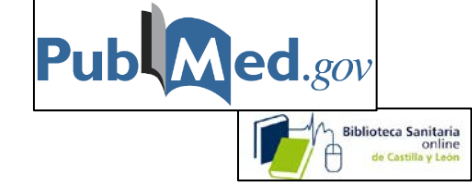

| S NCBI Resources                                                                                                    |                                                                                                    |                                                                                                    |
|----------------------------------------------------------------------------------------------------|----------------------------------------------------------------------------------------------------|----------------------------------------------------------------------------------------------------|
| Publed.gov<br>US National Library of Medicine<br>National Institutes of Health                                               | PubMed <ul> <li>Pregnancy Complications"[Mesh]</li> <li>RSS Save search</li> <li>Advanced</li> </ul>                                                                                                    | Search                                                                                                    |
| Show additional filters                                                                                                    | Podemos reducir el número<br>de resultados utilizando los<br>filtros. <u>Send to:</u> Send to: Send to: | Filters: <u>Manage Filters</u><br>Results by year                                                                                                    |
| Abstract available<br>Free full text available<br>Full text available<br>Publication dates<br>5 years<br>10 years            | <ul> <li>Value of homocysteine levels, troponin I, and score for neonatal acute physiology and perinatal</li> <li>extension II as early predictors of morbidity.<br/>Usluer H, Turker G, Gokalp AS.<br/>Pediatr Int. 2012 Feb;54(1):104-10.<br/>PMID: 23066528 [PubMed - indexed for MEDLINE]</li> </ul>                                                                                                    |                                                                                                    |
| Custom range<br>Species<br>Humans<br>Other Animals<br>Article types<br>Clinical Trial                                        | <ul> <li>[A neonate with a skin defect].</li> <li>Hajdarbegovic E, Thio HB.<br/>Ned Tijdschr Geneeskd. 2012;156:A3136. Dutch.<br/>PMID: 23057102 [PubMed - indexed for MEDLINE]<br/>Related citations</li> </ul>                                                                                                    | Titles with your search te<br>Appendicitis in pregnancy: o<br>management [Acta Obstet G<br>Serious and deadly complic<br>pregnancy aft [J Gynecol O<br>Uterine synechiae and pregn<br>complications. [O |
| Meta-Analysis<br>Practice Guideline<br>Randomized Controlled<br>Review<br>Systematic Reviews<br>more<br>Languages<br>English | <ul> <li>The need for rigorous evidence on medication use in preterm infants: is it time for a neonatal rule?</li> <li>Davis JM, Connor EM, Wood AJ.<br/>JAMA. 2012 Oct 10;308(14):1435-6. doi: 10.1001/jama.2012.12883. No abstract available.<br/>PMID: 23047355 [PubMed - indexed for MEDLINE]<br/>Related citations</li> <li>Gestational diabetes: overview of the new consensus screening strategy and diagnostic criteria.</li> <li>Benhalima K, Van Crombrugge P, Hanssens M, Devlieger R, Verhaeghe J, Mathieu C.</li> </ul>                                                                                                    | 17953 free full-text article<br>Central<br>Abstracts of the Stillbirth Sun<br>Minneapolis, M [BMC Pregna<br>Laparoscopic-assisted vagin                                                                 |

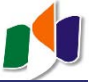

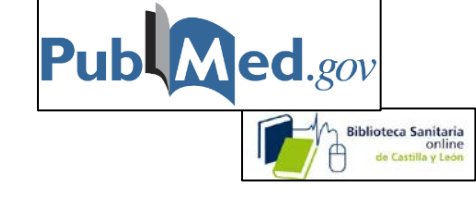

| S NCBI Resources                                                                 | ✓ How <sup>-</sup>                                                                                                    | Го 🕑                                                                                                    |                                                                | <u>Sign in to NCBI</u>                                                                                                    |
|----------------------------------------------------------------------------------|----------------------------------------------------------------------------------------------------|----------------------------------------------------------------------------------------------------|----------------------------------------------------------------|----------------------------------------------------------------------------------------------------|
| Publiced.gov<br>US National Library of Medicine<br>National Institutes of Health | Publ                                                                                                    | Med  • Pregnancy Complications, Infectious/therapy"[Mesh] Create RSS Create alert Advanced                                                                                                    |                                                                | Search Help                                                                                                    |
| Article types<br>Clinical Trial<br>Review<br>Customize                           |                                                                                                    | Format: Summary - Sort by: Most Recent - Per page: 20 -<br>Search results                                                                                                    | Send to <del>↓</del>                                           | Filters: <u>Manage Filters</u><br>Sort by:                                                                                                    |
| Text availability<br>Abstract<br>✓ Free full text<br>Full text                   | clear                                                                                                    | Items: 1 to 20 of 45       << First < Prev Page 1                                                                                                    | of 3 Next > Last >><br>Veamos los dat<br>artículo pulsan       | Best match     Most recent       cos completos del primer       do en el título                                                                                                    |
| Publication dates<br>5 years<br>10 years<br>Custom range                         |                                                                                                    | <ul> <li>[Immigration and impact on infectious diseases of the newborn].</li> <li>Izquierdo G, Reyes A, Delpiano L, Aravena M, Cofré F, Hernández M, Labrana Y, S<br/>Rev Chilena Infectol. 2017 Aug;34(4):374-376. doi: 10.4067/s0716-10182017000400374. Spanis<br/>PMID: 29165516 Free Article<br/>Similar articles</li> </ul>                                                 | andoval A.                                                     | Database: Select   Find items                                                                                                    |
| Species<br>Humans<br>Other Animals<br>Languages<br>English<br>V Spanish          | clear                                                                                                    | <ul> <li>[Antiretroviral therapy containing raltegravir in HIV-infected pregnant women: Sys</li> <li>2. García-Fernández L, Fiestas F, Vásquez R, Benites C.<br/>Rev Chilena Infectol. 2016 Oct;33(Suppl 1):60-66. doi: 10.4067/S0716-10182016000700007. Rev<br/>PMID: 28453028 Free Article<br/>Similar articles</li> </ul>                                                     | <u>tematic review].</u><br>view. <b>Spanish</b> .              | Search details  "Pregnancy Complications, Infectious/therapy"[Mesh] AND ("loattrfree full text"[sb] AND Spanish[lang])                                                                                                    |
| Customize<br>Clear all<br>Show additional filters                                |                                                                                                    | <ul> <li>[Young women with HIV infection acquired by vertical transmission: Expectations</li> <li>uninfected children].</li> <li>Villarroel J, Álvarez AM, Salvador F, Chávez A, Wu E, Contardo V.</li> <li>Rev Chilena Infectol. 2016 Dec;33(6):650-655. doi: 10.4067/S0716-10182016000600006. Spanis</li> <li>PMID: 28146189 Free Article</li> <li>Similar articles</li> </ul> | <u>of having</u><br>sh.                                        | Search See more  Recent Activity  Turn Off Clear                                                                                                    |
|                                                                                  | <ul> <li>[HIV-1 resistance to antiretroviral drugs in pregnant wom</li> <li>Zapiola I, Cecchini D, Fernández Giuliano S, Martínez M, I<br/>Medicina (B Aires). 2016;76(6):349-354. Spanish.</li> <li>PMID: 27959842 Free Article<br/>Similar articles</li> </ul> | <ul> <li>[HIV-1 resistance to antiretroviral drugs in pregnant women from Buenos Aires m</li> <li>Zapiola I, Cecchini D, Fernández Giuliano S, Martínez M, Rodríguez C, Bouzas MB<br/>Medicina (B Aires). 2016;76(6):349-354. Spanish.</li> <li>PMID: 27959842 Free Article<br/>Similar articles</li> </ul>                                                                      | from Buenos Aires metropolitan area].<br>Iríguez C, Bouzas MB. | <ul> <li>[Immigration and impact on infectious diseases of the newborn]. PubMed</li> <li>"Pregnancy Complications, Infectious/therapy"[Mesh] AND (free ft PubMed</li> <li>"Pregnancy Complications, Infectious/therapy"[Mesh] AND (free ft PubMed</li> </ul> |

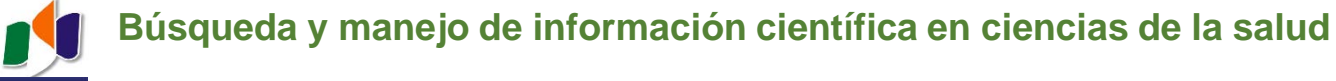

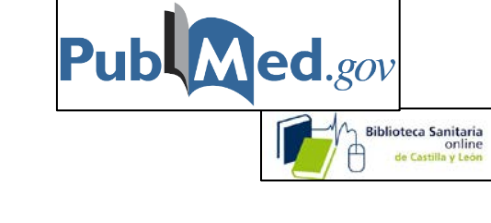

| S NCBI Resources 🗵 How To 🗵                                                                                                    | <u>Sign in to NCBI</u>                                                                                                    |
|----------------------------------------------------------------------------------------------------|----------------------------------------------------------------------------------------------------|
| Publication     PubMed       US National Library of Medicine<br>National Institutes of Health     Advanced                                                                                                    | Search<br>Help                                                                                                    |
| Format: Abstract •       Send to •         Rev Chilena Infectol. 2017 Aug;34(4):374-376. doi: 10.4067/s0716-10182017000400374.       [Immigration and impact on infectious diseases of the newborn].                                                                                                    | Full text links<br>free full text SciELO.org Enlace al<br>artículo                                                                                                |
| [Article in Spanish]<br>Izquierdo G <sup>1</sup> , Reyes A <sup>1</sup> , Delpiano L <sup>1</sup> , Aravena M <sup>1</sup> , Cofré F <sup>1</sup> , Hernández M <sup>1</sup> , Labraña Y <sup>1</sup> , Sandoval A <sup>1</sup> .                                                                                                    | Save items                                                                                                    |
| Over the past few years immigration has become an important issue in Chile. Particular attention should be paid in foreign pregnant mothers.<br>Infectious diseases screening in this group greatly reduce the risk of transmission to the fetus with appropriate therapy.<br>PMID: 29165516 DOI: 10.4067/s0716-10182017000400374                        | Similar articles (Cyto What??).<br>[Kinderkrankenschwester. 2008]                                                                                                 |
| [Indexed for MEDLINE] Free full text<br>Artículos<br>relacionados                                                                                                    | The Beta Strep Dilemma.<br>[Midwifery Today Int Midwife. 2]<br>[Prevention and explanation of virus infections in<br>pregnancy ɛ [Bundesgesundheitsblatt Gesundh] |
| MeSH terms                                                                                                    | Review [Prevention of mother-to-child transmission of the HIV infe [Nihon Rinsho. 2007]<br>Review [Congenital cytomegalyadvances in                               |
| LinkOut - more resources Full Text Sources Scientific Electronic Library Online Enlaces                                                                                                    | diagnosis and therapy]. [Przegl Epidemiol. 2009]<br>See reviews<br>See all                                                                                        |
| Medical       relacionados         Common Infant and Newborn Problems - MedlinePlus Health Information       relacionados         Infections and Pregnancy - MedlinePlus Health Information       Medical         Uncommon Infant and Newborn Problems - MedlinePlus Health Information       Medical         Miscellaneous       NCI CPTAC Assay Portal | Recent Activity                                                                                                    |

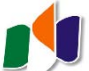

http://www.ncbi.nlm.nih.gov/pubrPubled.gov

# 1. Búsqueda de información. Un ejemplo con PubMed

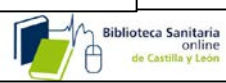

#### Cómo manejo mi información: Archivo Editar Ver Historial Marcadores Herramientas Ayuda **f** Mendeley - Reference Manage 🗙 🥵 Biblioteca sanitaria online de 🗅 🗙 8 Home - PubMed - NCBI × + 🔗 Biblioteca de la Escuela Univers 🗙 < ) → C' ŵ () A https://www.ncbi.nlm.nih.gov/pubmed/ ... 🖸 🏠 Podemos enviar las referencias SNCBI Resources V How To V a Mendeley, añadiéndolas a las que va teníamos .... Pub Med.gov "Pregnancy Complications, Infectious/therapy"[Majr] Search PubMed 0 US National Library of Medicine RSS Save search Limits Advanced ...o utilizar las National Institutes of Health opciones de PubMed Display Settings: (v) Summary, 20 per page, Sorted by Recently Added Send to: 💎 con Send to: Choose Destination Limits Activated: only items with links to free full text, Spanish Change | Remove File Clipboard Results: 12 Collections E-mail Order My Bibliography [Seroepidemiologic study of rubella in childbearing women in Aragon, Spain (2003-2007)]. Hernández Díaz R, Rodrigo Val MP, Misiego Peral A, Roc Alfaro ML, Adiego Sancho MB. 1. Gac Sanit. 2011 Jan-Feb;25(1):20-2. Epub 2010 Nov 12. Spanish. Find related data PMID: 21074904 [PubMed - indexed for MEDLINE] Free Article Related citations Database: Select Find items [In-utero antiretroviral exposure and mitochondrial toxicity in a cohort of uninfected infants born to HIV-1-infected women]. Fernández Ibieta M, Cano JM, Amador JT, González-Tomé MI, Martín SG, Gómez MN, de José MI, Beceiro J, Iglesias E, Prieto L, Santos MJ, 2. Guardia NM, Roa MA, Regidor J. An Pediatr (Barc). 2010 Oct;73(4):180-8. Spanish. Search details PMID: 20951949 [PubMed - indexed for MEDLINE] Free Article "Pregnancy Co Related citations Infectious/th ("loattrfree [Growth of uninfected infants exposed to antiretrovirals born to HIV-infected woman]. AND Spanish[1 Ibieta MF, Cano JM, Amador JT, González-Tomé MI, Martín SG, Gómez MN, De José MI, Beceiro J, Iglesias E, Prieto L, Santos MJ, Guardia NM, 3. Roa MA, Regidor J. Search An Pediatr (Barc). 2009 Oct;71(4):299-309. Epub 2009 Aug 6. Spanish. PMID: 19660998 [PubMed - indexed for MEDLINE] Free Article Related citations Recent activity

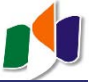

## Cómo manejo mi información:

Send to: envía las referencias seleccionadas a...

| Send to: (                                                                                                    |                                                                                                    |
|----------------------------------------------------------------------------------------------------|----------------------------------------------------------------------------------------------------|
| Choose Destination                                                                                                    |                                                                                                    |
| 1. Un fichero de texto O File O Clipboard 2. Una carpeta temporal                                                                                                    |                                                                                                    |
| Collections E-mail 3. Un correo-e                                                                                                    |                                                                                                    |
|                                                                                                    | Choose Destination                                                                                                    |
| pubmed_result - Bloc de notas  Archivo Edición Formato Ver Ayuda  H Hernández Díaz R, Rodrigo Val MP, Misiego Peral A, Roc Alfaro ML, Adiego Sancho MB, Eserepeidemiologíc study of rubella in childbearing women in Aragon.                                                                                                    | <ul> <li>File</li> <li>Clipboard</li> <li>Collections</li> <li>E-mail</li> <li>Order</li> <li>My Bibliography</li> </ul> |
| <ul> <li>Spain (2003-2007)]. Gac Sanit. 2011 Jan-Feb;25(1):20-2. Epub 2010 Nov 12.</li> <li>Spanish. PubMed PMID: 21074904.</li> <li>2: Fernández Ibieta M, Cano JM, Amador JT, González-Tomé MI, Martín SG, Gómez MN, de José MI, Beceiro J, Iglesias E, Prieto L, Santos MJ, Guardia NM, Roa MA, Regidor J. [In-utero antiretroviral exposure and mitochondrial toxicity in a cohort of uninfected infants born to HIV-1-infected women]. An Pediatr (Barc).</li> <li>2010 Oct;73(4):180-8. Spanish. PubMed PMID: 20951949.</li> </ul> | 2 selected items<br>Format<br>Summary<br>Sort by<br>Recently Added •<br>E-mail                                           |
|                                                                                                    | xxxxx@xxxx.xx                                                                                                    |
|                                                                                                    | Additional text                                                                                                    |

E-mail

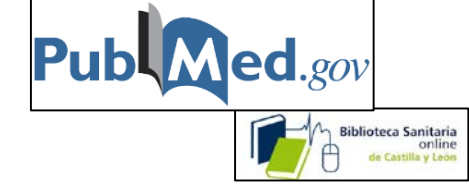

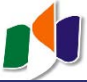

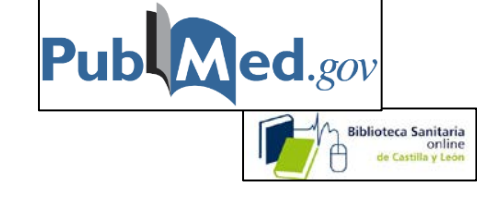

# ¿Qué se ha publicado sobre....?

Envía las referencias seleccionadas a una colección.

|                                     |                          | Send to: 🖓      |                                                     |
|-------------------------------------|--------------------------|-----------------|-----------------------------------------------------|
|                                     | Choose Destination       |                 |                                                     |
|                                     | — 🔘 File                 | Clipboard       |                                                     |
| 3. Una d                            | colección 🔘 Collections  | E-mail          |                                                     |
|                                     | Order                    | My Bibliography |                                                     |
|                                     |                          |                 |                                                     |
|                                     |                          | 1               |                                                     |
| My NCBI Sign In                     |                          |                 |                                                     |
| Heememer                            |                          |                 |                                                     |
| Usemane.                            |                          |                 |                                                     |
| Password:                           |                          |                 | Una colección es un conjunto de referencias que se  |
| Keen me signed in unless I sign out |                          |                 | conservan de modo permanente. Podemos ir            |
| (Leave unchec                       | ked on public computers) |                 | anadiendo referencias a la colección siempre que lo |
| Remember my                         | username                 |                 | Fs necesario registrarse [MvNCBI]                   |
|                                     |                          |                 |                                                     |
| Sign In                             | +                        |                 |                                                     |

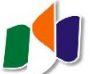

#### Cómo manejo mi información:

Envía las referencias seleccionadas a una colección.

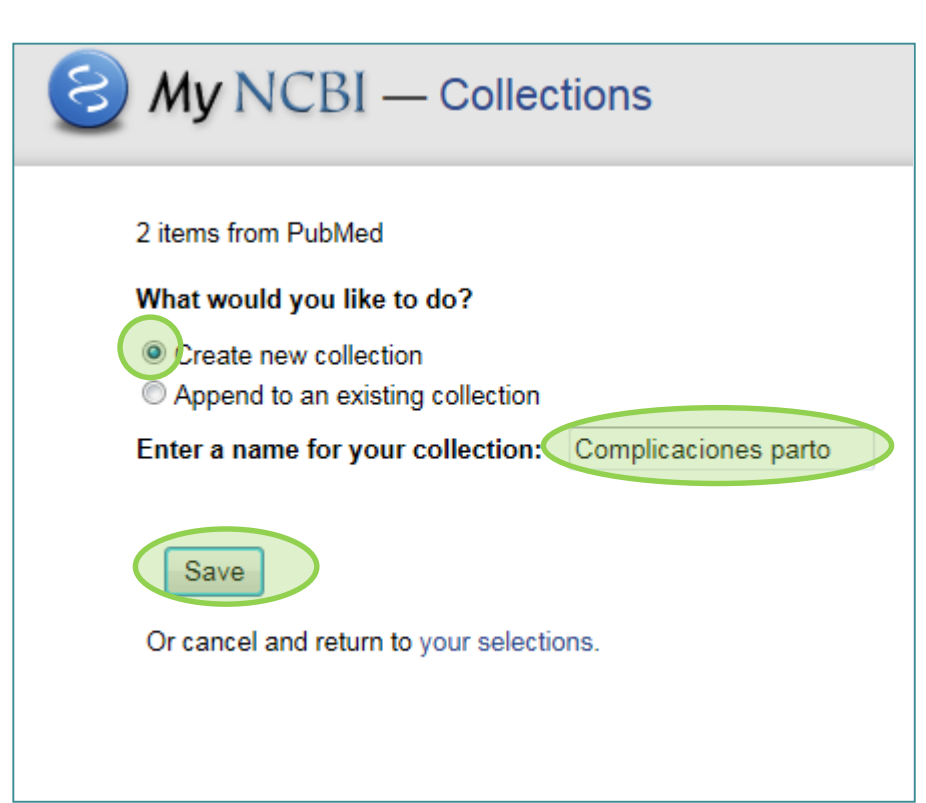

Una vez registrados:

1. Creamos una nueva colección (o podemos abrir una que ya hayamos creado para añadir más referencias).

- 2. Le asignamos un nombre.
- 3. Salvamos.

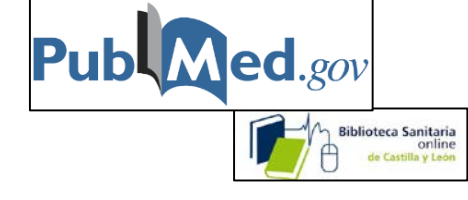

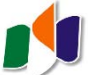

Biblioteca Sanitaria online de Castilla y León

#### Cómo manejo mi información:

Envía las referencias seleccionadas a una colección.

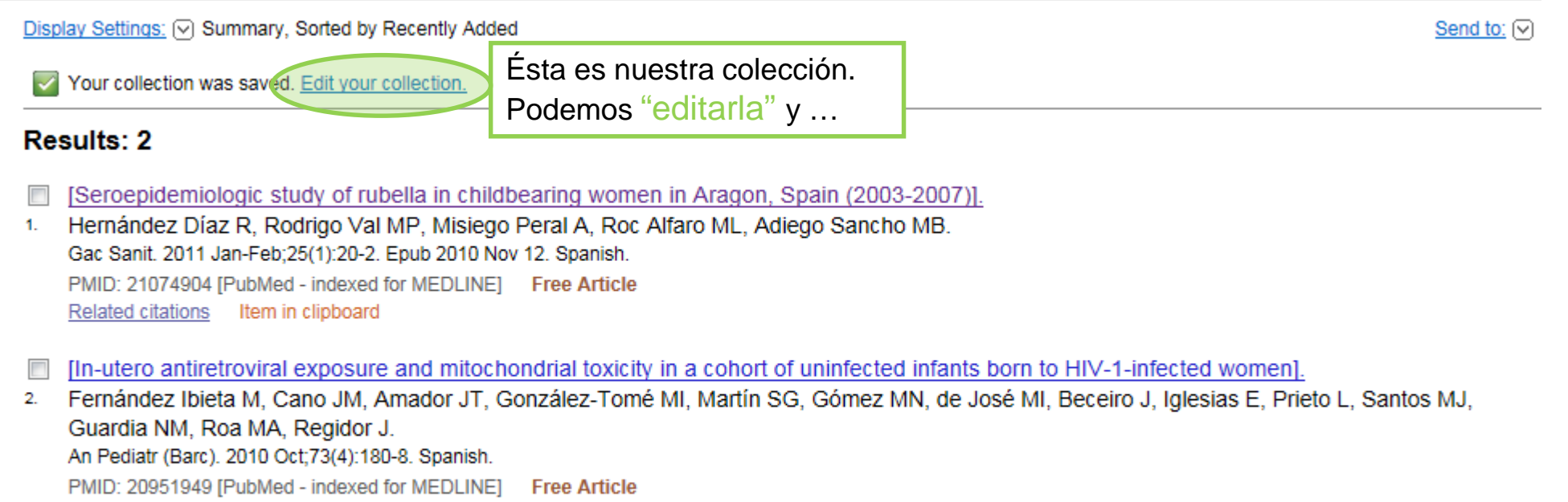

Related citations Item in clipboard

Your collection was saved. Edit your collection.

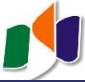

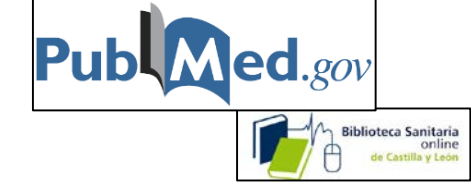

# Cómo manejo mi información:

# Compartir nuestras referencias.

| 🕑 Му    | NCBI — Collections - Complicaciones parto                                                                                                    |
|---------|----------------------------------------------------------------------------------------------------|
| This    | Collection is private (make it public) "hacerla pública". De este modo creamos una página web con nuestras referencias que todo el mundo puede visitar.                                                                                                    |
| Select: | All, None 0 items selected Delete View                                                                                                    |
| 1:      | [In-utero antiretroviral exposure and mitochondrial toxicity in a cohort of uninfected infants born to HIV-1-infected women]. Fernández Ibieta M, Cano JM, Amador JT, González-Tomé MI, Martín SG, Gómez MN, de José MI, Beceiro J, Iglesias E, Preito L, Santos MJ, Guardia NM, Roa MA, Regidor J. Podiate (Dara) 2040 Ostr 72(4):100.0. Secretable My NCBI — Collections - Complicaciones parto Collection permission update successful. Public URL for your collection is http://www.ncbi.nlm.nih.gov/sites/myncbi/collections/public/1xy-t9_BwjbzSpi7bB98yCi/. |
|         | This collection is public (make it private)   Edit settings for this collection   Save collection to a text file   Save collection                                                                                                    |
|         | Display Settings: Sort by Author         Select: All, None 0 items selected         Delete         View                                                                                                    |

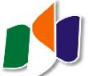

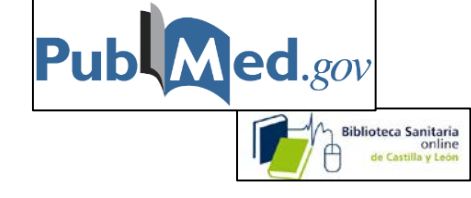

# ¿Cómo me actualizo? ¿Cómo mantenerse informado con PubMed?

#### Tenemos dos maneras:

1. Crear una alerta de **correo-e.** Recibiremos un mensaje con las nuevas referencias que incluya PubMed sobre el tema de nuestra búsqueda.

#### 2. Mediante RSS.

| SNCBI Resources                                                                  | 0 How To ♡                                                                                                    | <u>castillapubmed</u> | My NCBI Sign Out |
|----------------------------------------------------------------------------------|----------------------------------------------------------------------------------------------------|-----------------------|------------------|
| Publiced.gov<br>US National Library of Medicine<br>National Institutes of Health | PubMed  V "Pregnancy Complications, Infectious/therapy"[Mesh] Create RSS Create alert Advanced                                                       | 8 Search              | Help             |
| Article types<br>Clinical Trial                                                  | Format: Summary - Sort by: Most Recent - Per page: 20 - Send to -                                                                                    | Filter your results:  |                  |
| Dataset                                                                          |                                                                                                    | All (3007)            |                  |
| Review                                                                           | Search results                                                                                                    | Clinical Trial (320)  |                  |
| Customize                                                                        | Items: 1 to 20 of 3007 <<< First < Prev Page 1 of 151 Next > Last >>                                                                                 | <u>F1000 (60)</u>     |                  |
| Text availability                                                                | dear                                                                                                    | Therapy/Broad (2070)  |                  |
| Abstract<br>V Free full text                                                     | Filters activated: Free full text. <u>Clear all</u> to show 14354 items.                                                                             | Nursing Journals (7)  |                  |
| Full text                                                                        | Updated CDC Recommendations for Using Artemether-Lumefantrine for the Treatment of                                                                   | <u>España (62)</u>    |                  |
| Publication dates                                                                | <ol> <li>Uncomplicated Malaria in Pregnant Women in the United States.</li> <li>Ballard SB, Salinger A: MPHC, Arguin PM, Desai M, Tan KR.</li> </ol> |                       | Manage Filters   |

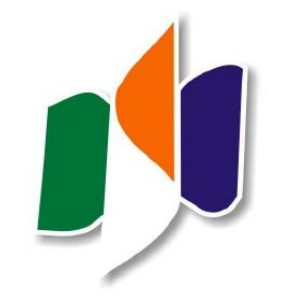

Gerencia de Asistencia Sanitaria de Ávila

9, 15 y 23 de mayo de 2018

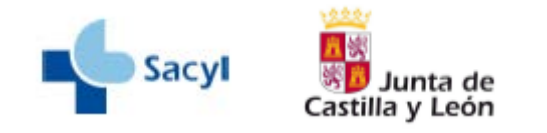